#### **BAB IV**

#### IMPLEMENTASI DAN EVALUASI

#### 4.1 Implementasi Sistem

Implementasi program merupakan hasil implementasi dari analisis dan desain sistem yang telah dibuat sebelumnya. Tahap ini merupakan pembuatan perangkat lunak yang disesuaikan dengan rancangan atau desain sistem yang telah dibuat. Sebelumnya pengguna harus mempersiapkan kebutuhan dari program yang akan diimplementasikan baik dari segi perangkat keras maupun perangkat lunak komputer.

#### 4.1.1 Kebutuhan Sistem

#### A. Kebutuhan Perangkat Keras

Perangkat keras adalah komponen fisik peralatan yang membentuk sistem komputer. Adapun persyaratan perangkat keras (*hardware*) adalah sebagi berikut :

- 1. Processor Intel Celeron, Pentium 4 atau diatasnya.
- 2. *Memory* 256 MB atau lebih.
- 3. Harddisk 30 GB atau lebih.
- 4. Monitor dengan resolusi minimal 1024 x 768.
- 5. Printer, mouse dan keyboard.

#### **B. Kebutuhan Perangkat Lunak**

Perangkat lunak merupakan kumpulan perintah atau instruksi yang mempunyai tujuan tertentu dalam menjalankan suatu sistem. Berbeda dengan perangkat keras, perangkat lunak adalah perangkat yang tidak berwujud. Adapun persyaratn minimal perangkat lunak (*software*) adalah sebagi berikut :

- 1. Sistem operasi menggunakan Microsft Windows 7 Home Premium edition
- 2. Database untuk pengolahan data menggunakan SQL Server 2005
- 3. Bahasa Pemrograman yang digunakan adalah Microsoft Visual Basic 2008
- 4. Untuk report menggunakan Crystal Report for Visual Studio 2008
- Untuk perancangan desain input/output menggunakan Microsoft Office Visio 2007
- 6. Untuk dokumentasi menggunakan Microsoft Office 2007

#### 4.1.2 Instalasi Program dan Pengaturan Sistem

Aplikasi sistem pakar diagnosis gangguan jiwa *Skizofrenia*, membutuhkan perangkat lunak yang sudah terinstall dan dapat berjalan dengan baik. Tahapantahapan setting sistem adalah sebagai berikut :

- 1. Install sistem operasi Microsoft Windows 7
- 2. Install *database Microsoft SQL Server* 2005 dan *attach database* yang dibutuhkan.
- 3. Install Microsoft Visual Studio 2008

#### 4.2 Evaluasi Sistem

Tahapan evaluasi sistem terbagi menjadi dua yaitu evaluasi hasil uji coba sistem dan analisis hasil uji coba sistem. Evaluasi hasil uji coba dilakukan untuk menguji kembali semua tahapan yang sudah dilakukan selama pengujian berlangsung dan analisis hasil uji coba sistem bertujuan untuk menarik kesimpulan terhadap hasil-hasil uji coba yang dilakukan terhadap sistem.

#### 4.2.1 Evaluasi Hasil Uji Coba Sistem

Untuk memastikan bahwa sistem telah dibuat sesuai dengan kebutuhan atau tujuan yang diharapkan, maka dilakukan beberapa uji coba meliputi pengujian terhadap fitur dasar aplikasi, uji coba perhitungan dan uji coba validasi pengguna terhadap aplikasi dengan menggunakan *Blackbox Testing*. *Blackbox Testing* adalah testing yang dilakukan tanpa pengetahuan detail struktur internal dari sistem atau komponen yang dites, juga disebut sebagai *behavioral testing*, *specification testing*, *input/output testing* atau *function testing* (Romeo, 2003).

#### A. Evaluasi Hasil Uji Coba Form Login

Proses ini bertujuan untuk mengetahui keberhasilan proses *input*an data yang dapat dilakukan melalui aplikasi seperti seperti terlihat pada proses *login* dilakukan dengan cara meng*input*kan *username* dan *password*. Berdasarkan *username* dan *password* ini akan diketahui *priviledges login* masing-masing pengguna. *Test case login* dapat dilihat pada Tabel 4.1.

| Test | Tujuan                                                        | Input                                                     | Output Diharapkan                                                                              |
|------|---------------------------------------------------------------|-----------------------------------------------------------|------------------------------------------------------------------------------------------------|
| case |                                                               |                                                           |                                                                                                |
| 1    | Deskripsi <i>username</i> , <i>password</i> valid             | Memasukkan data<br>seperti pada tabel<br>data <i>user</i> | <i>Form login</i> tertutup dan<br>muncul <i>form</i> utama<br>sesuai tipe <i>user</i>          |
| 2    | Deskripsi <i>username</i> ,<br><i>password</i> tidak<br>valid | Memasukkan data<br>yang tidak sesuai<br>data <i>user</i>  | Muncul pesan "Maaf<br>username dan password<br>yang anda inputkan<br>salah"                    |
| 3    | Deskripsi <i>username</i> ,<br><i>password</i> kosong         | Tidak ada                                                 | Muncul pesan "Maaf,<br>tolong <i>input</i> kan<br><i>username</i> dan <i>password</i><br>anda" |

Tabel 4.1 Test case Login

Gambar 4.1 merupakan *form login* yang berfungsi sebagai hak akses pada sistem. *Form* ini muncul pada saat memilih menu *login* pada menu utama. Tombol "oke" digunakan untuk masuk ke sistem berdasarkan hak akses masingmasing *user* dan tombol keluar digunakan untuk menutup dari *form login* serta kembali ke menu utama..

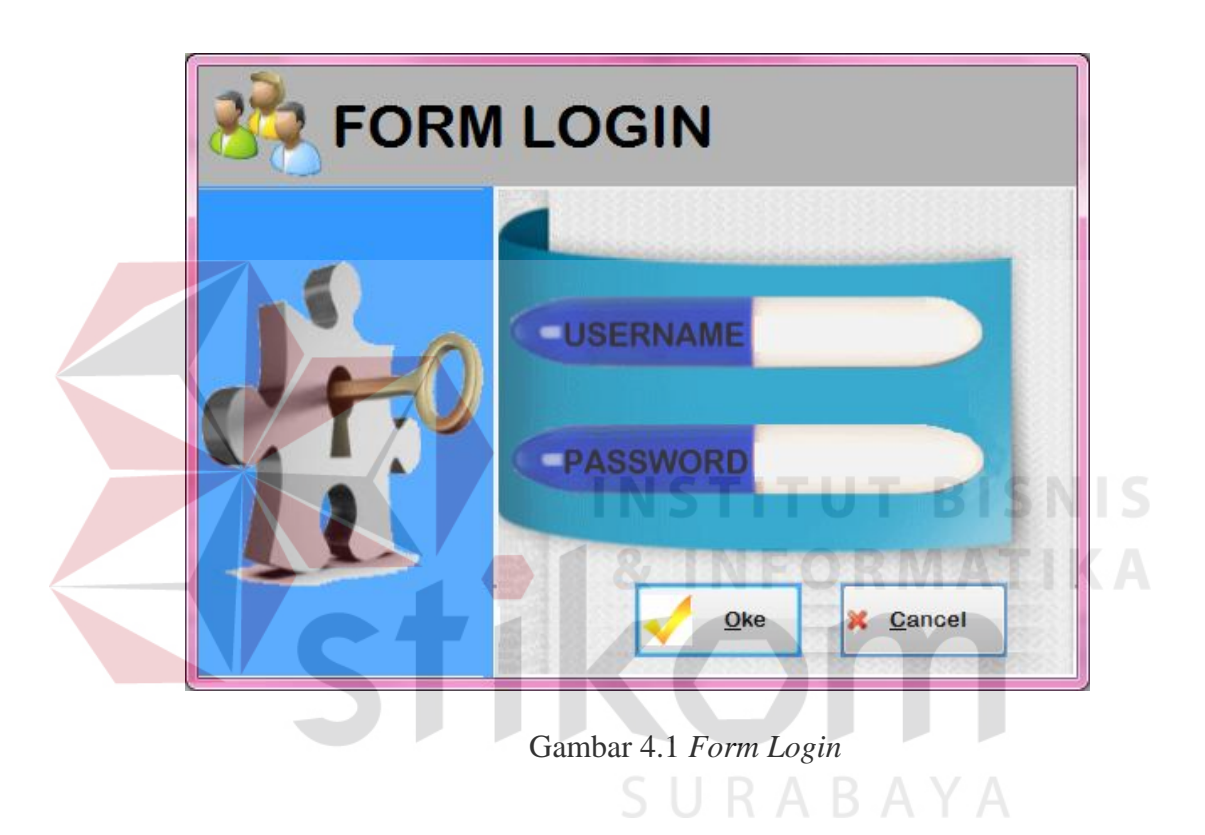

Gambar 4.2 menunjukkan pesan berhasil *login* ke dalam sistem. Gambar 4.3 menunjukkan pesan peringatan bahwa data yang dimasukkan tidak valid.

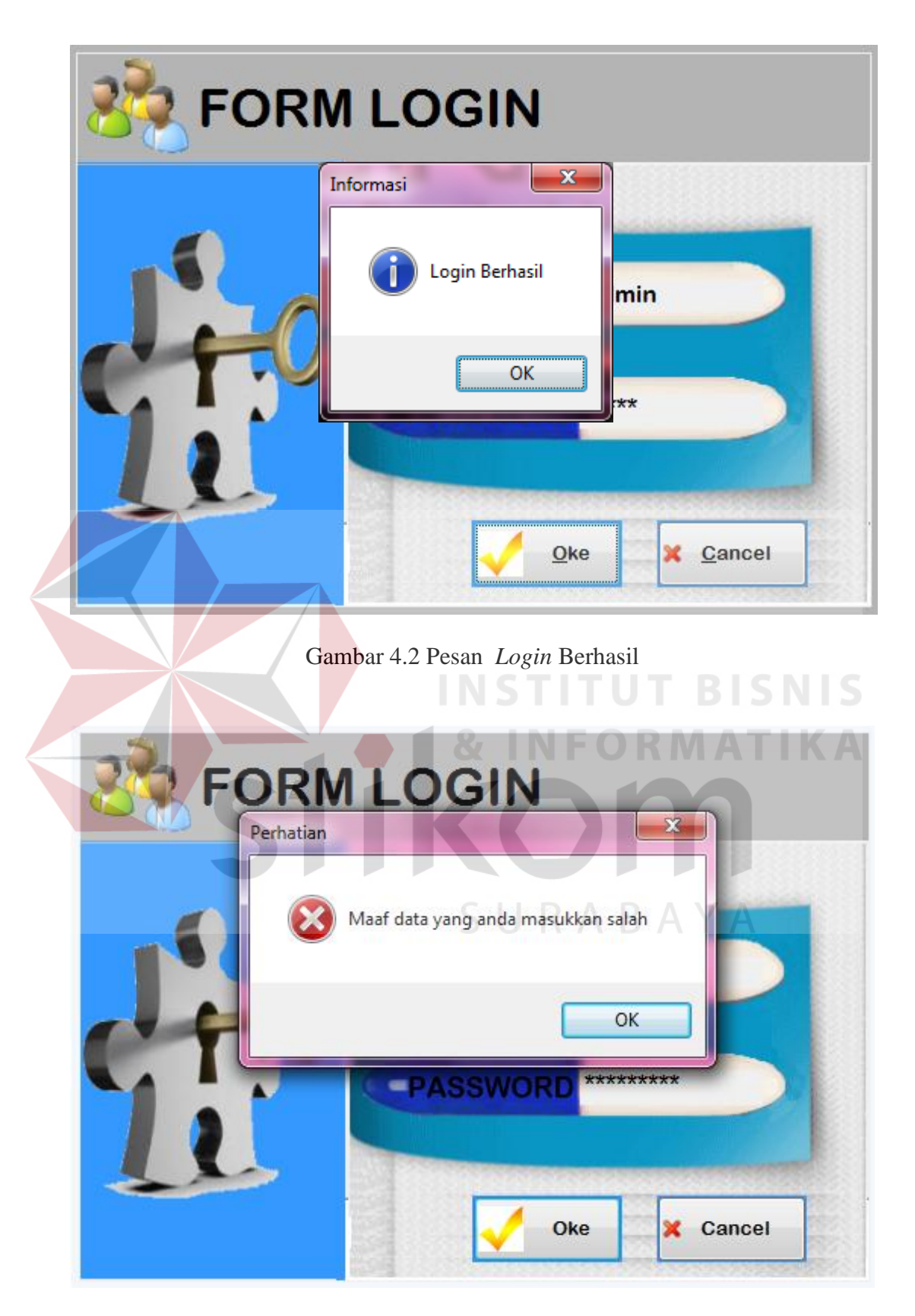

Gambar 4.3 Pesan Data yang Dimasukkan Tidak Valid

## B. Evaluasi Hasil Uji Coba Form Master Jenis Gangguan Jiwa Skizofrenia

Proses ini bertujuan untuk mengetahui keberhasilan proses *input*an data mengenai jenis gangguan jiwa *Skizofrenia*. Fitur *master* jenis gangguan jiwa *Skizofrenia* ini digunakan untuk proses menambah dan mengubah data jenis gangguan jiwa *Skizofrenia*. *Test case master* jenis gangguan jiwa *Skizofrenia* dilihat pada Tabel 4.2.

| Test | Tujuan                                                                                | Input                                                                                                    | Output                                                                  | Output Sistem                                                                                                    |
|------|---------------------------------------------------------------------------------------|----------------------------------------------------------------------------------------------------|-------------------------------------------------------------------------|----------------------------------------------------------------------------------------------------|
| case |                                                                                       |                                                                                                    | Diharapkan                                                              |                                                                                                    |
| T    | Tambah data<br>baru ke tabel<br><i>master</i> jenis<br>gangguan<br><i>Skizofrenia</i> | Memasukkan<br>data dan<br>melengkapi<br>semua <i>field</i>                                                               | Muncul pesan<br>"Data berhasil<br>disimpan"                             | <ol> <li>Sukses</li> <li>Muncul pesan<br/>data berhasil<br/>disimpan</li> <li>Data berhasil<br/>disimpan pada<br/>tabel <i>master</i><br/>jenis dan<br/>muncul pada</li> </ol> |
| 2    | Menghindari<br>isian data <i>field</i><br>kosong                                      | Tidak mengisi<br>satu atau lebih<br><i>field</i> pada <i>form</i>                                                        | Muncul pesan<br>"Maaf anda<br>harus mengisi<br>data dengan<br>lengkap " | <ol> <li>Sukses</li> <li>Muncul pesan<br/>"Maaf anda<br/>harus mengisi<br/>data dengan<br/>lengkap"</li> </ol>                                                                 |
| 3    | Ubah data jenis<br>gangguan jiwa<br><i>Skizofrenia</i>                                | Memilih data<br>pasien yang<br>diubah dengan<br>memilih pada<br><i>gridview</i> ,<br>kemudian<br>mengklik<br>tombol ubah | Muncul pesan<br>"Data telah<br>berhasil<br>terupdate"                   | <ol> <li>Sukses</li> <li>Muncul pesan<br/>data telah<br/>terupdate</li> <li>Data berhasil<br/>terupdate dan<br/>muncul pada<br/>gridview</li> </ol>                            |
| 4    | Keluar dari<br>form master<br>jenis gangguan<br>jiwa<br>Skizofrenia                   | Menekan<br>tombol keluar                                                                                                 | Keluar dari <i>form</i><br>master<br>gangguan jiwa<br>Skizofrenia       | <ol> <li>Sukses</li> <li>Keluar dari<br/>form master<br/>jenis gangguan<br/>jiwa Skizofrenia</li> </ol>                                                                        |

Tabel 4.2 Test Case Master Jenis Gangguan Jiwa Skizofrenia

Gambar 4.4 merupakan *form master* jenis gangguan jiwa *Skizofrenia* yang berfungsi untuk menyimpan dan mengubah data jenis gangguan jiwa *Skizofrenia*. *Form* ini muncul saat memilih menu "*Master*" kemudian menekan menu "*Master Skizofrenia*". Tombol simpan digunakan untuk menyimpan data jenis gangguan jiwa *Skizofrenia*. Tombol ubah digunakan untuk mengubah isi dari tabel yang telah disimpan sebelumnya dengan terlebih dahulu memilih data pada *griedview*. Tombol keluar berfungsi untuk menutup *form master* gangguan jiwa *Skizofrenia*.

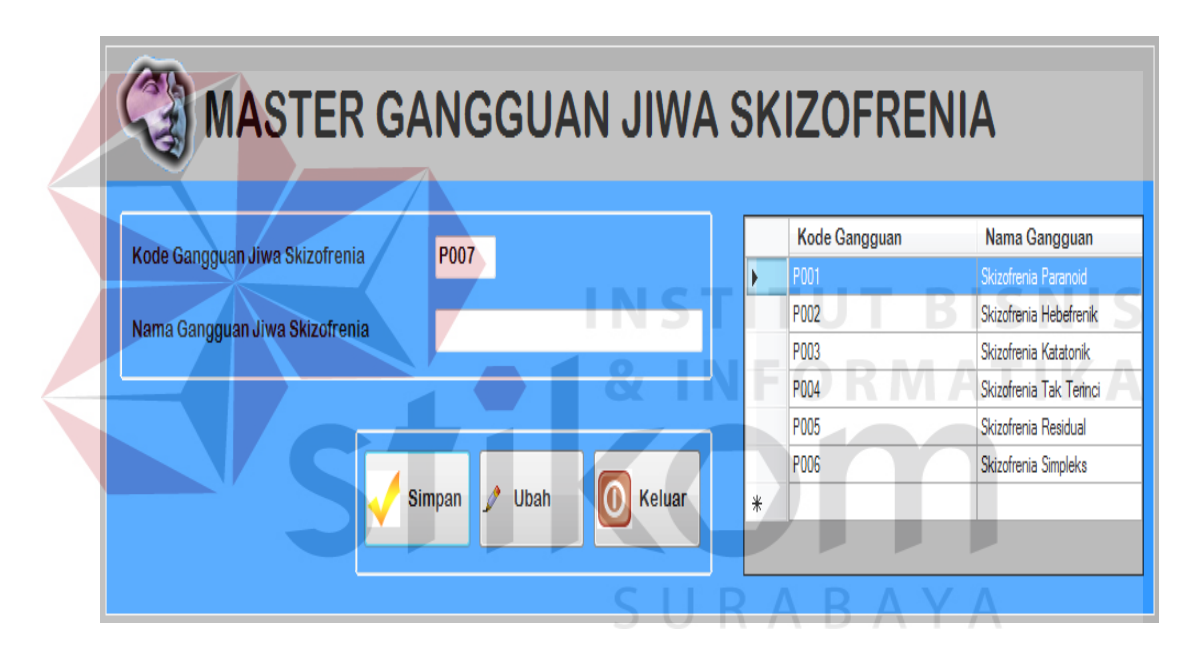

Gambar 4.4 Form Master Jenis Gangguan Jiwa Skizofrenia

Gambar 4.5 menunjukkan pesan bahwa data berhasil disimpan ke dalam tabel *master* jenis gangguan jiwa *Skizofrenia*. Gambar 4.6 menunjukkan peringatan bahwa ada data yang masih belum diisi secara lengkap. Gambar 4.7 menunjukkan pesan bahwa data dalam tabel *master* jenis gangguan jiwa *Skizofrenia* telah berhasil diubah.

| <b>MASTER G</b>                | ANGGL          | GangguanSkizofre | KIZOFREI      | NIA                    |
|--------------------------------|----------------|------------------|---------------|------------------------|
| Kode Ganqquan Jiwa Skizofrenia | P002           | Data Tersimpan   | Kode Gangguan | Nama Gangguan          |
| nous sanggaan sina sinzon sina | 1002           |                  | P001          | Skizofrenia Paranoid   |
| Nama Gangguan Jiwa Skizofrenia | Skizofrenia He | ОК               | P002          | Skizofrenia Hebrefenik |
|                                |                |                  | *             |                        |
|                                |                |                  |               |                        |
|                                | Simpan 🦻 Uba   | h 🚺 Keluar       |               |                        |

Gambar 4.5 Pesan Data Berhasil Disimpan

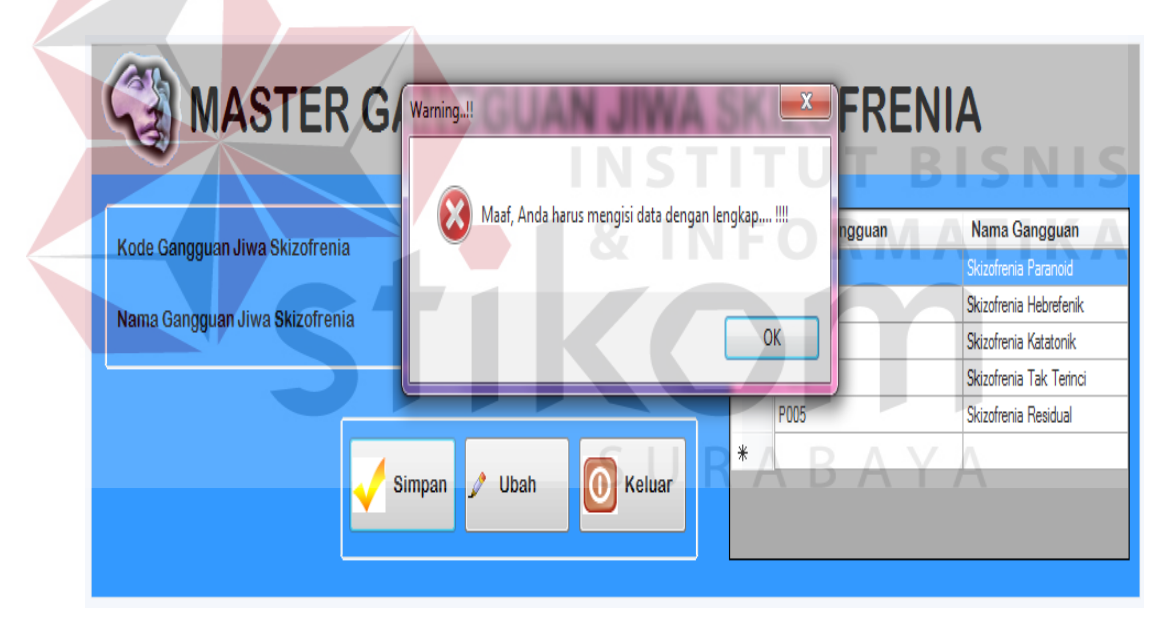

Gambar 4.6 Pesan Ada Data yang Masih Belum Diisi

| ( | 🔇 MASTER G                      | ANG      | Informasi                    | IZOFREN       | NIA                     |
|---|---------------------------------|----------|------------------------------|---------------|-------------------------|
|   | Kode Gangguan, Jiwa Skizofranja | P005     | U Data telah berhasil diubah | Kode Gangguan | Nama Gangguan           |
|   | Roue Gangguan ofwa Skizon enia  | P005     |                              | P001          | Skizofrenia Paranoid    |
|   | Nama Gangguan Jiwa Skizofrenia  | Skizofr  |                              | P002          | Skizofrenia Hebrefenik  |
|   | nama bangguar bina binzon cina  | UNIZON   | ОК                           | P003          | Skizofrenia Katatonik   |
|   |                                 |          |                              | P004          | Skizofrenia Tak Terinci |
|   |                                 | _        | <b>)</b>                     | P005          | Skizofrenia Residual    |
|   |                                 | Simpan 🌶 | Ubah O Keluar *              |               |                         |

Gambar 4.7 Pesan Data Telah Berhasil Diubah

## C. Evaluasi Hasil Uji Coba Form Master Gejala Gangguan Jiwa Skizofrenia

Proses ini bertujuan untuk mengetahui keberhasilan proses *input*an data mengenai gejala gangguan jiwa *Skizofrenia*. Fitur *master* jenis gangguan jiwa *Skizofrenia* ini digunakan untuk proses menambah dan mengubah data gejala gangguan jiwa *Skizofrenia*. *Test case master* gejala gangguan jiwa *Skizofrenia* dilihat pada Tabel 4.3.

| Test | Tujuan                                                | Input                                                      | Output                                      | Output Sistem                                                                                                    |
|------|-------------------------------------------------------|------------------------------------------------------------|---------------------------------------------|----------------------------------------------------------------------------------------------------|
| case |                                                       |                                                            | Diharapkan                                  |                                                                                                    |
| 1    | Tambah data<br>baru ke tabel<br><i>master</i> _gejala | Memasukkan<br>data dan<br>melengkapi<br>semua <i>field</i> | Muncul pesan<br>"Data berhasil<br>disimpan" | <ol> <li>Sukses</li> <li>Muncul pesan<br/>data berhasil<br/>disimpan</li> <li>Data berhasil<br/>disimpan pada<br/>tabel<br/><i>master_gejala</i><br/>dan muncul<br/>pada <i>gridview</i></li> </ol> |

## Tabel 4.3 Test case Master Gejala Gangguan Jiwa Skizofrenia

| Test | Tujuan                                           | Input                                                                                                    | Output                                                                 | Output Sistem                                                                                                    |
|------|--------------------------------------------------|----------------------------------------------------------------------------------------------------|------------------------------------------------------------------------|----------------------------------------------------------------------------------------------------|
| case |                                                  |                                                                                                    | Diharapkan                                                             |                                                                                                    |
| 2    | Menghindari<br>isian data <i>field</i><br>kosong | Tidak mengisi<br>satu atau lebih<br><i>field</i> pada <i>form</i>                                                                 | Muncul pesan<br>"Maaf anda<br>harus mengisi<br>data dengan<br>lengkap" | <ol> <li>Sukses</li> <li>Muncul pesan         <ul> <li>Maaf anda</li> <li>harus mengisi</li> <li>data dengan</li> <li>lengkap"</li> </ul> </li> </ol> |
| 3    | Ubah data<br>gejala                              | Memilih data<br>gejala yang<br>ingin diubah<br>dengan<br>memilih pada<br><i>gridview</i> ,<br>kemudian<br>mengklik<br>tombol ubah | Muncul pesan<br>"Data telah<br>berhasil<br>terupdate"                  | <ol> <li>Sukses</li> <li>Muncul pesan<br/>data telah<br/>terupdate</li> <li>Data berhasil<br/>terupdate dan<br/>muncul pada<br/>gridview</li> </ol>   |
| 4    | Mencari data<br>Gejala                           | Menekan<br><i>button</i> cari<br>gejala, muncul<br><i>form</i> cari                                                               | Masuk ke <i>form</i><br>cari gejala, pilih<br>lalu tekan "oke"         | <ol> <li>Sukses</li> <li>Kembali ke<br/>form master<br/>gejala dengan<br/>data yang telah<br/>dicari</li> </ol>                                       |
| 5    | Keluar dari<br>form master<br>gejala             | Menekan<br>tombol keluar                                                                                                    | Keluar dari <i>form</i><br>master gejala                               | <ol> <li>Sukses</li> <li>Keluar dari<br/>form master<br/>gejala</li> </ol>                                                                            |

Gambar 4.8 merupakan *form master* gejala gangguan jiwa *Skizofrenia* yang berfungsi untuk menyimpan dan mengubah data gejala gangguan jiwa *Skizofrenia. Form* ini muncul saat memilih menu "*Master*" kemudian menekan menu "*Master* Gejala". Tombol simpan digunakan untuk menyimpan data gejala gangguan jiwa *Skizofrenia.* Tombol cari digunakan untuk mencari gejala gangguan jiwa *Skizofrenia* yang ingin ditampilkan. Tombol ubah digunakan untuk mengubah isi dari tabel yang telah disimpan sebelumnya dengan terlebih dahulu memilih data pada *gridview*. Tombol keluar berfungsi untuk menutup *form master* gejala gangguan jiwa *Skizofrenia.* 

| 🧐 MA             | STER GEJALA            |   |             |                                                                      |
|------------------|------------------------|---|-------------|----------------------------------------------------------------------|
| Kode Gejala      | G008                   |   | Kode Gejala | Gejala                                                               |
|                  |                        | ► | G001        | Sering berhalusinasi                                                 |
| Deskripsi Geiala |                        |   | G002        | Pemah mengalami kekerasan fisik                                      |
| ,                |                        |   | G003        | Menampilkan posisi tubuh tertentu yang tidak wajar atau aneh         |
|                  |                        |   | G004        | Tidak dapat beradaptasi dengan masyarakat                            |
|                  |                        |   | G005        | Pemah mengalami gangguan jiwa di masa lalu                           |
|                  |                        |   | G006        | Gaduh, gelisah,(tampak jelas aktivitas motorik yang tak bertujuan)   |
| rtanvaan         |                        |   | G007        | Mengalami depresi yang menonjol dan mengganggu, (dan telah ada dalar |
| can y can        |                        | * |             |                                                                      |
| Simpan           | 🔎 Cari 🎤 Ubah 🚺 Keluar |   |             |                                                                      |
| Hapus            |                        | 4 | III         |                                                                      |

Gambar 4.8 Form Master Gejala Gangguan Jiwa Skizofrenia

Gambar 4.9 menunjukkan pesan bahwa data berhasil disimpan ke dalam tabel *master* gejala gangguan jiwa *Skizofrenia*. Gambar 4.10 menunjukkan peringatan bahwa ada data yang masih belum diisi secara lengkap. Gambar 4.11 menunjukan *form* pencarian data gejala gangguan jiwa *Skizofrenia*. Gambar 4.12 menunjukkan pesan bahwa data dalam tabel *master* gejala gangguan jiwa *Skizofrenia* telah berhasil diubah.

| Kode Gejala                    | G008                                                                                                    |                             | Kode Gejala | Gejala                                                                                                    |
|--------------------------------|----------------------------------------------------------------------------------------------------|-----------------------------|-------------|----------------------------------------------------------------------------------------------------|
| Deskripsi Gejala<br>Pertanyaan | Kepribadian permobid (menunjukkan cir<br>khas pemalu, atau senang menyendiri)<br>Data<br>Apakah pasien serin menunjukkan ciri kh<br>pemalu atau senang menyendiri ? | guanSkizofre<br>a Tersimpan |             | Sernig benkausnasi<br>Pernah mengalami kekerasan fisik<br>Menampilkan posisi tubuh tertentu yang tidak wajar atau aneh<br>Tidak dapat beradaptasi dengan masyarakat<br>Pernah mengalami gangguan jiwa di masa lalu<br>Gaduh, gelisah,tampak jelas aktivitas motorik yang tak bertujuan)<br>Mengalami depresi yang menonjol dan mengganggu, (dan telah ada o<br>Kepribadian pernobid (menunjukkan ciri khas pemalu, atau senang m |
| Simpan                         | 🔎 Cari 🎤 Ubah 🚺 Keluar                                                                                                    | •                           | 1           | Π                                                                                                    |

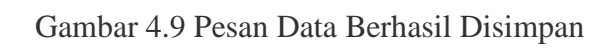

| Kode         | Gejala G009            |                                    |                 | Kode Gejala<br>G001 | Gejala<br>Sering berhalus |                                                                                                    |
|--------------|------------------------|------------------------------------|-----------------|---------------------|---------------------------|----------------------------------------------------------------------------------------------------|
| Desk<br>Pert | nipsi Gejala<br>anyaan | Warning. <b>!!</b><br>Maaf, Anda h | arus mengisi da | ita dengan leng     | kap !!!                   | ni kekerasan fisik<br>sa tubuh tertertu yang tidak wajar atau anah<br>daptasi dengan masyarakat<br>ni gangguan jiwa di masa lalu<br>ampak jelas aktivitas motorik yang tak bertujuan)<br>ai yang menonjol dan mengganggu, (dan telah ada dalam k<br>obid (menunjukkan ciri khas pemalu, atau senang menyenc |
|              | Simpan 🔎 Cari 🖉        | Ubah O Keluar                      |                 |                     |                           |                                                                                                    |

Gambar 4.10 Pesan Ada Data yang Masih Belum Diisi

| ari |             |                             |                              |
|-----|-------------|-----------------------------|------------------------------|
|     | Kode_Gejala | Deskripsi_Gejala            | Pertanyaan                   |
| ,   | G001        | Sering berhalusinasi        | Apakah pasien sering meng    |
|     | G002        | Pernah mengalami kekeras    | Apakah pasien pemah men      |
|     | G003        | Menampilkan posisi tubuh t  | Apakah pasien sering mena    |
|     | G004        | Tidak dapat beradaptasi de  | Apakah pasien sering tidak   |
|     | G005        | Pemah mengalami ganggua     | Apakah pasien sering meng    |
|     | G006        | Gaduh, gelisah,(tampak jela | Apakah pasien sering terliha |
|     | G007        | Mengalami depresi yang me   | Apakah pasien sering meng    |
|     |             |                             |                              |

Gambar 4.11 Form Pencarian Data Gejala Gangguan Jiwa Skizofrenia

| Kode Gejala      | G002                                               | Kode Gejala | Gejala<br>Sering berhalusinasi                                                                                                    |
|------------------|----------------------------------------------------|-------------|----------------------------------------------------------------------------------------------------|
| Deskripsi Gejala | Pernah mengalami kekerasan fis Inf                 | ormasi      | nah mengalami kekerasan fisik<br>nampilkan posisi tubuh tertentu yang tidak wajar atau aneh<br>ak dapat beradaptasi dengan masyarakat<br>nah mengalami gangguan jiwa di masa lalu |
| Pertanyaan       | Apakah pasien pernah mengalam<br>kekerasan fisik ? | OK          | ngalami depresi yang menonjol dan mengganggu, (dan telah<br>ngalami depresi yang menonjol dan mengganggu, (dan telah<br>nibadian permobid (menunjukkan ciri khas pemalu, atau sen |
|                  |                                                    | =           |                                                                                                    |

Gambar 4.12 Pesan Data Telah Berhasil Diubah

## D. Evaluasi Hasil Uji Coba Form Master Obat

Proses ini bertujuan untuk mengetahui keberhasilan proses *input*an data mengenai obat gangguan jiwa *Skizofrenia*. Fitur *master* obat ini digunakan untuk proses menambah dan mengubah data obat gangguan jiwa *Skizofrenia*. *Test case master* obat dilihat pada Tabel 4.4.

| Test | Tujuan                                                          | Input                                                                                                    | Output                                                                  | Output Sistem                                                                                                    |
|------|-----------------------------------------------------------------|----------------------------------------------------------------------------------------------------|-------------------------------------------------------------------------|----------------------------------------------------------------------------------------------------|
| case |                                                                 |                                                                                                    | Diharapkan                                                              |                                                                                                    |
|      | Tambah data<br>baru ke tabel<br><i>master</i> _obat             | Memasukkan<br>data dan<br>melengkapi<br>semua <i>field</i>                                                             | Muncul pesan<br>"Data Obat<br>berhasil<br>disimpan"                     | <ol> <li>Sukses</li> <li>Muncul pesan<br/>data berhasil<br/>disimpan</li> <li>Data berhasil<br/>disimpan pada<br/>tabel <i>master</i><br/>obat dan<br/>muncul pada<br/><i>gridview</i></li> </ol> |
| 2    | Menghindari<br>i <mark>si</mark> an data <i>field</i><br>kosong | Tidak mengisi<br>satu atau lebih<br><i>field</i> pada <i>form</i>                                                      | Muncul pesan<br>"Maaf anda<br>harus mengisi<br>data dengan<br>lengkap " | <ol> <li>Sukses</li> <li>Muncul pesan<br/>"Maaf anda<br/>harus mengisi<br/>data dengan<br/>lengakap"</li> </ol>                                                                                   |
| 3    | Ubah data obat                                                  | Memilih data<br>obat yang<br>diubah dengan<br>memilih pada<br><i>gridview</i> ,<br>kemudian<br>mengklik<br>tombol ubah | Muncul pesan<br>"Data telah<br>berhasil<br>terupdate"                   | <ol> <li>Sukses</li> <li>Muncul pesan<br/>data telah<br/>terupdate</li> <li>Data berhasil<br/>terupdate dan<br/>muncul pada<br/>gridview</li> </ol>                                               |
| 4    | Keluar dari<br><i>form master</i><br>obat                       | Menekan<br>tombol keluar                                                                                               | Keluar dari <i>form</i><br><i>master</i> obat                           | <ol> <li>Sukses</li> <li>Keluar dari<br/>form master<br/>obat</li> </ol>                                                                                                    |

Tabel 4.4 Test case Master Obat

Gambar 4.13 merupakan *form master* jenis obat yang berfungsi untuk menyimpan dan mengubah data obat gangguan jiwa *Skizofrenia. Form* ini muncul saat memilih menu "*Master*" kemudian menekan menu "*Master* Obat". Tombol simpan digunakan untuk menyimpan data obat gangguan jiwa *Skizofrenia*. Tombol ubah digunakan untuk mengubah isi dari tabel yang telah disimpan sebelumnya dengan terlebih dahulu memilih data pada *gridview*. Tombol keluar berfungsi untuk menutup *form master* obat.

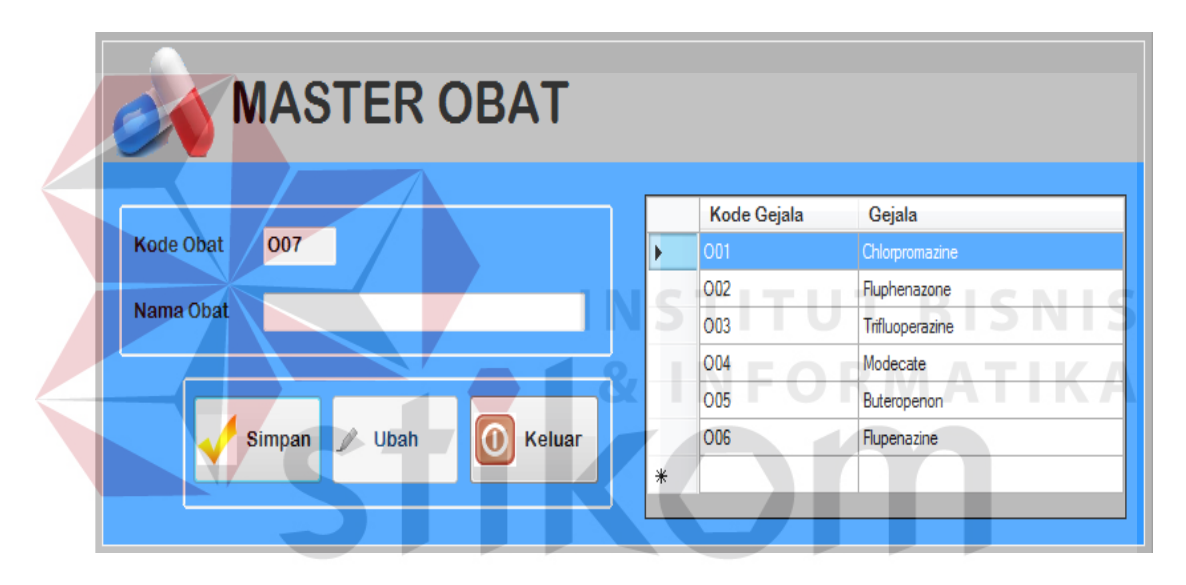

Gambar 4.13 Form Master Jenis Obat

Gambar 4.14 menunjukkan pesan bahwa data berhasil disimpan ke dalam tabel *master* obat. Gambar 4.15 menunjukkan peringatan bahwa ada data yang masih belum diisi secara lengkap. Gambar 4.16 menunjukkan pesan bahwa data dalam tabel *master* obat telah berhasil diubah.

|                      | GangguanSkizofre |                   |   |
|----------------------|------------------|-------------------|---|
|                      | Data Tersimpan   | e Gejala Gejala 🔺 | • |
| Kode Obat 008        |                  | Chlorpromazine    |   |
|                      | ОК               | Fluphenazone      |   |
| Nama Obat Meprosetii |                  | Trifluoperazine   |   |
|                      | 004              | Modecate          |   |
|                      | 005              | Buteropenon       |   |
| Simpan 🎤 Ubah 🚺      | Keluar 006       | Flupenazine       |   |
|                      | 007              | Dogmatil          |   |
|                      | 008              | Meorosetil        | ٣ |

Gambar 4.14 Pesan Data Berhasil Disimpan

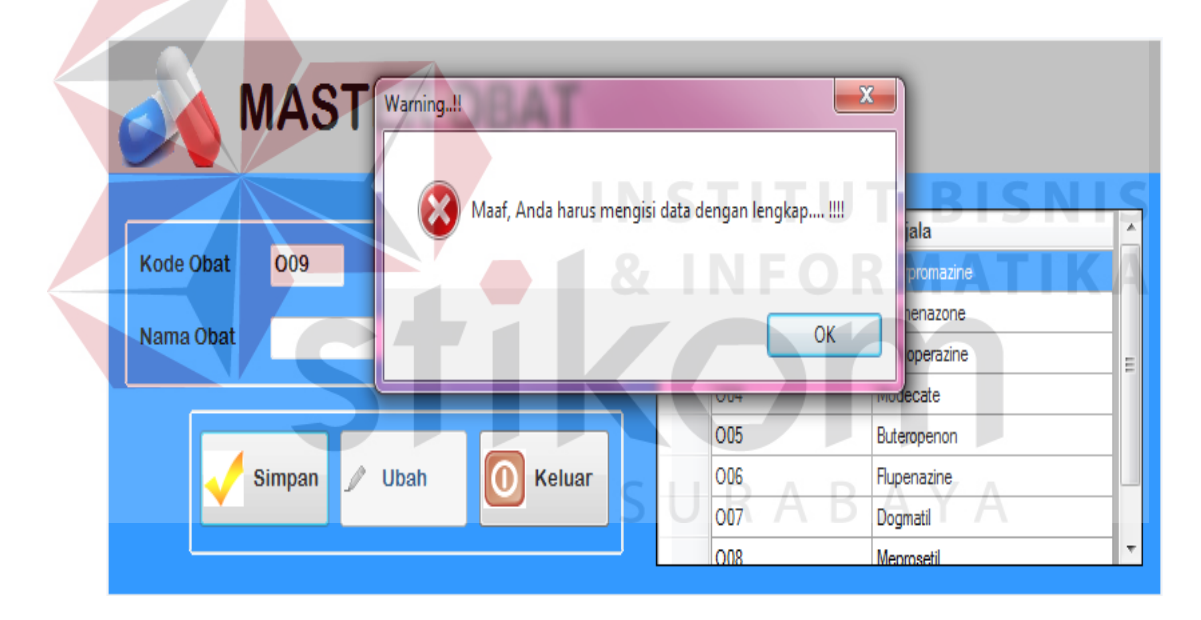

Gambar 4.15 Pesan Ada Data yang Masih Belum Diisi

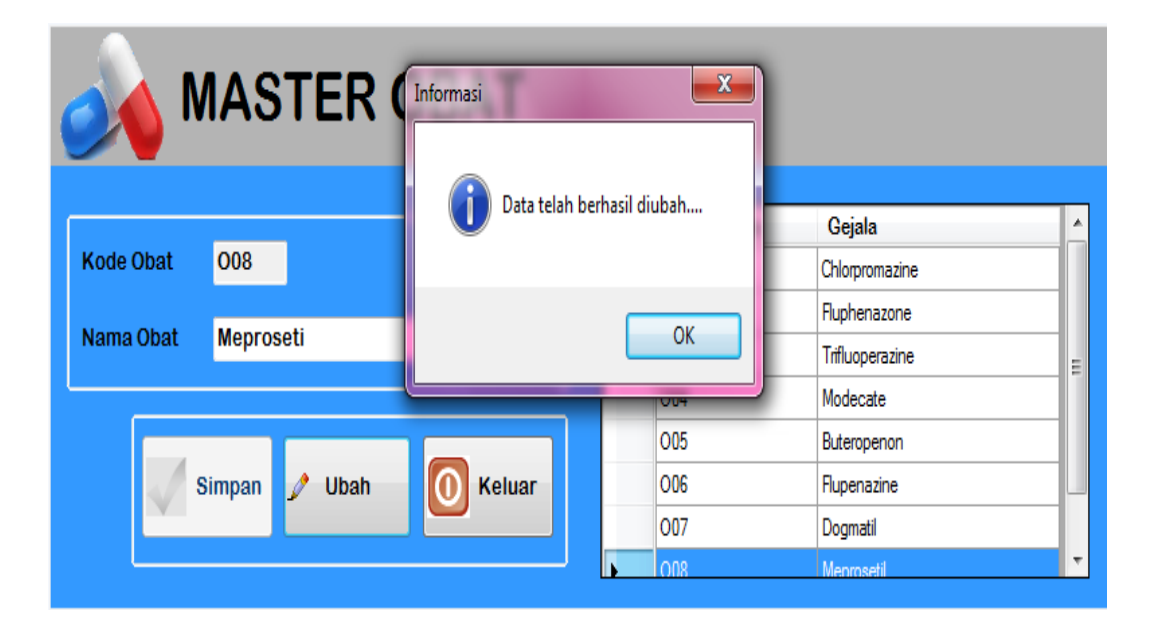

Gambar 4.16 Pesan Data Telah Berhasil Diubah

## E. Evaluasi Hasil Uji Coba Form Master Pengobatan

Proses ini bertujuan untuk mengetahui keberhasilan proses *input*an data mengenai penanganan obat yang akan diberikan terhadap jenis gangguan jiwa *Skizofrenia* tertentu. Fitur *master* pengobatan ini digunakan untuk proses menambah dan mengubah data pengobatan gangguan jiwa *Skizofrenia*. *Test case master* pengobatan dilihat pada Tabel 4.5.

| Test | t Tujuan                                   | Input                                                      | Output                                          | Output Sistem                                                                                       |
|------|--------------------------------------------|------------------------------------------------------------|-------------------------------------------------|----------------------------------------------------------------------------------------------------|
| case | 2                                          |                                                            | Diharapkan                                      |                                                                                                    |
| 1    | Tambah data<br>baru ke tabel<br>pengobatan | Memasukkan<br>data dan<br>melengkapi<br>semua <i>field</i> | Muncul pesan<br>"Data<br>pengobatan<br>berhasil | <ol> <li>Sukses</li> <li>Muncul pesan<br/>Data<br/>pengobatan</li> </ol>                            |
|      |                                            |                                                            | disimpan"                                       | berhasil<br>disimpan<br>3. Data berhasil<br>disimpan pada<br>tabel<br>pengobatan dan<br>muncul pada |

| Test | Tujuan                  | Input                         | Output           | Output Sistem    |
|------|-------------------------|-------------------------------|------------------|------------------|
| case |                         |                               | Diharapkan       |                  |
|      |                         |                               |                  | gridview         |
| 2    | Menghindari             | Tidak mengisi                 | Muncul pesan     | 1. Sukses        |
|      | isian data <i>field</i> | satu atau lebih               | "Maaf anda       | 2. Muncul pesan  |
|      | kosong                  | <i>field</i> pada <i>form</i> | harus mengisi    | "Maaf anda       |
|      |                         |                               | data dengan      | harus mengisi    |
|      |                         |                               | lengkap "        | data dengan      |
|      |                         |                               |                  | lengkap"         |
|      |                         |                               |                  |                  |
| 3    | Ubah data               | Memilih data                  | Muncul pesan     | 1. Sukses        |
|      | pengobatan              | obat yang                     | "Data telah      | 2. Muncul pesan  |
|      |                         | diubah dengan                 | berhasil         | data telah       |
|      |                         | memilih pada                  | terupdate"       | terupdate        |
|      |                         | gridview,                     |                  | 3. Data berhasil |
|      |                         | kemudian                      |                  | terupdate dan    |
|      |                         | mengklik                      |                  | muncul pada      |
|      |                         | tombol ubah                   |                  | gridview         |
| 4    | Keluar dari             | Menekan                       | Keluar dari form | 1. Sukses        |
|      | form master             | tombol keluar                 | master           | 2. Keluar dari   |
|      | pengobatan              |                               | pengobatan       | form master      |
|      |                         |                               |                  | pengobatan       |

Gambar 4.17 merupakan *form master* pengobatan yang berfungsi untuk menyimpan dan mengubah data pengobatan gangguan jiwa *Skizofrenia. Form* ini muncul saat memilih menu "*Master*" kemudian menekan menu "*Master* Pengobatan". Tombol simpan digunakan untuk menyimpan data pengobatan gangguan jiwa *Skizofrenia*. Tombol ubah digunakan untuk mengubah isi dari tabel yang telah disimpan sebelumnya dengan terlebih dahulu memilih data pada *gridview*. Tombol keluar berfungsi untuk menutup *form master* pengobatan.

| <b>MASTER PENGOBATAN</b>       |                                                                                                    |  |  |  |  |
|--------------------------------|----------------------------------------------------------------------------------------------------|--|--|--|--|
| Nama Gangguan Jiwa Skizofrenia | Nama Gangguan Nama Obat                                                                                 |  |  |  |  |
| Kode Obat                      | Skizofrenia Paranoid Chlorpromazine     Skizofrenia Paranoid Modecate     Skizofrenia Paranoid Dependil |  |  |  |  |
| Nama Obat                      | Skizofrenia Paranolu Doginalii<br>Skizofrenia Hebrefenik Chlorpromazine                                 |  |  |  |  |
|                                | Skizofrenia Hebrefenik Meprosetil<br>Skizofrenia Katatonik Chlorpromazine                               |  |  |  |  |
| Simpan 🖉 Ubah                  | Keluar Skizofrenia Katatonik Buteropenon<br>Skizofrenia Katatonik Flupenazine                           |  |  |  |  |

Gambar 4.17 Form Master Pengobatan

Gambar 4.18 menunjukkan pesan bahwa data berhasil disimpan ke dalam tabel *master* pengobatan. Gambar 4.19 menunjukkan peringatan bahwa ada data yang masih belum diisi secara lengkap. Gambar 4.20 menunjukkan peringatan bahwa ada data yang telah diinputkan sebelumnya. Gambar 4.21 menunjukkan pesan bahwa data dalam tabel *master* pengobatan telah berhasil diubah.

|   | MASTER PENGOBATAN RABAYA       |                        |                       |   |                        |                |  |
|---|--------------------------------|------------------------|-----------------------|---|------------------------|----------------|--|
|   |                                |                        | GangguanSkizofre      |   |                        |                |  |
| ſ | Nama Ganqquan Jiwa Skizofrenia | Skizofrenia Hebrefenik | Data Tersimpan        |   | Nama Gangguan          | Nama Obat      |  |
|   |                                |                        |                       | • | Skizofrenia Paranoid   | Chlorpromazine |  |
|   | Kode Obat                      | 003                    |                       |   | Skizofrenia Paranoid   | Modecate       |  |
|   |                                |                        | ОК                    |   | Skizofrenia Paranoid   | Dogmatil       |  |
|   | Nama Obat                      | Trifluoperazine        |                       |   | Skizofrenia Hebrefenik | Chlorpromazine |  |
| Į |                                |                        |                       |   | Skizofrenia Hebrefenik | Meprosetil     |  |
|   |                                |                        |                       |   | Skizofrenia Katatonik  | Chlorpromazine |  |
|   |                                |                        |                       |   | Skizofrenia Katatonik  | Buteropenon    |  |
|   |                                | Simpan 🛛 🧷 Ub          | ah \overline 🕥 Keluar |   | Skizofrenia Katatonik  | Flupenazine    |  |
|   |                                |                        |                       |   |                        |                |  |
|   |                                |                        |                       |   |                        |                |  |
|   |                                |                        |                       |   |                        |                |  |

Gambar 4.18 Pesan Data Berhasil Disimpan

|                                                          | PENGOBATAN                                                  | 1                                                                                       |                                                                              |
|----------------------------------------------------------|-------------------------------------------------------------|-----------------------------------------------------------------------------------------|------------------------------------------------------------------------------|
| Nama Gangguan Jiwa Skizofrenia<br>Kode Obat<br>Nama Obat | Maaf, Anda harus mengisi data dengan lengkap !!!         OK | angguan<br>Na Paranoid<br>Na Paranoid<br>Na Paranoid<br>Na Hebrefenik                   | Nama Obat<br>Chlorpromazine<br>Modecate<br>Dogmatil<br>Chlorpromazine        |
|                                                          | Skizofre<br>Skizofre<br>Skizofre<br>Skizofre<br>Skizofre    | nia Hebrefenik<br>enia Hebrefenik<br>enia Katatonik<br>enia Katatonik<br>enia Katatonik | Trifluoperazine<br>Meprosetil<br>Chlorpromazine<br>Buteropenon<br>Rupenazine |

Gambar 4.19 Pesan Ada Data Yang Masih Belum Diisi

| 4 | MASTER PENGOBATA                                                    | N                                                                 |                                                                                                    |                  |
|---|---------------------------------------------------------------------|-------------------------------------------------------------------|----------------------------------------------------------------------------------------------------|------------------|
|   | Nama Gangguan Jiwa Skizofrenia Ski<br>Kode Obat 001<br>Nama Obat Ch | inputkan telah ada!!<br>ofren<br>OK<br>zofren<br>zofren<br>zofren | angguan Nama Obat<br>ia Paranoid Chlorpromazi<br>ia Paranoid Modecate<br>ia Paranoid Dogmatil<br>ia Hebrefenik Chlorpromazi | NIS<br>ne<br>IKA |
|   |                                                                     | Skizofren                                                         | ia Hebrefenik Trifluoperazin                                                                                                | e                |
|   |                                                                     | Skizofren                                                         | ia Katatonik Chlorpromazi                                                                                                   | ne               |
|   | Simpan Ubah                                                         | Keluar                                                            | ia Katatonik Buteropenon                                                                                                    |                  |
|   |                                                                     | Skizofren                                                         | ia Katatonik Flupenazine                                                                                                    |                  |

Gambar 4.20 Pesan Data Telah Ada

|   |                                | PEN           | <b>GOE</b><br>Informasi |                              | × |                                                |                             |
|---|--------------------------------|---------------|-------------------------|------------------------------|---|------------------------------------------------|-----------------------------|
| Í | Nama Gangguan Jiwa Skizofrenia | Skizofrenia F | i                       | ) Data telah berhasil diubah |   | Nama Gangguan<br>Skizofrenia Paranoid          | Nama Obat<br>Chlororomazine |
|   | Kode Obat                      | 008           |                         |                              |   | Skizofrenia Paranoid                           | Modecate                    |
|   | Nama Obat                      | Meproset      |                         | ОК                           |   | Skizofrenia Paranoid<br>Skizofrenia Hebrefenik | Dogmatil<br>Chlorpromazine  |
| Į |                                | _             |                         |                              |   | Skizofrenia Hebrefenik                         | Trifluoperazine             |
|   |                                |               |                         |                              |   | Skizofrenia Hebrefenik                         | Meprosetil                  |
|   |                                |               |                         |                              |   | Skizofrenia Katatonik                          | Chlorpromazine              |
|   |                                | Simpan        | 🧷 Uba                   | h 🚺 Keluar                   |   | Skizofrenia Katatonik                          | Buteropenon                 |
|   |                                |               | -                       |                              |   | Skizofrenia Katatonik                          | Flupenazine                 |
|   |                                |               |                         |                              |   |                                                |                             |

Gambar 4.21 Pesan Data Telah Berhasil Diubah

## F. Evaluasi Hasil Uji Coba Form Master User

Proses ini bertujuan untuk mengetahui keberhasilan proses *input*an data mengenai data *user* pengguna sistem. Fitur *master user* ini digunakan untuk proses menambah dan mengubah data *user*. *Test case master user* dilihat pada Tabel 4.6.

| Test | Tujuan                  | Input 🤍            | Output        | <i>Output</i> Sistem |
|------|-------------------------|--------------------|---------------|----------------------|
| case | Ū                       | *                  | Diharapkan    | *                    |
| 1    | Tambah user             | Memasukkan         | Muncul pesan  | 1. Sukses            |
|      | baru ke tabel           | data dan           | "Data User    | 2. Muncul pesan      |
|      | master_user             | melengkapi         | berhasil      | data berhasil        |
|      |                         | semua <i>field</i> | disimpan"     | disimpan             |
|      |                         |                    |               | 3. Data berhasil     |
|      |                         |                    |               | disimpan pada        |
|      |                         |                    |               | tabel                |
|      |                         |                    |               | <i>master</i> _user  |
|      |                         |                    |               | dan muncul           |
|      |                         |                    |               | pada <i>gridview</i> |
| 2    | Menghindari             | Tidak mengisi      | Muncul pesan  | 1. Sukses            |
|      | isian data <i>field</i> | satu atau lebih    | "Maaf anda    | 2. Muncul pesan      |
|      | kosong                  | field pada form    | harus mengisi | "Maaf anda           |
|      |                         |                    | data dengan   | harus mengisi        |
|      |                         |                    | lengkap "     | data dengan          |

Tabel 4.6 Test case Master User

| Test | Tujuan                | Input            | Output           | Output Sistem    |
|------|-----------------------|------------------|------------------|------------------|
| case |                       |                  | Diharapkan       |                  |
|      |                       |                  |                  | lengkap"         |
| 3    | Ubah data <i>user</i> | Memilih data     | Muncul pesan     | 1. Sukses        |
|      |                       | <i>user</i> yang | "Data telah      | 2. Muncul pesan  |
|      |                       | diubah dengan    | berhasil         | data telah       |
|      |                       | memilih pada     | terupdate"       | terupdate        |
|      |                       | gridview,        |                  | 3. Data berhasil |
|      |                       | kemudian         |                  | terupdate dan    |
|      |                       | mengklik         |                  | muncul pada      |
|      |                       | tombil ubah      |                  | gridview         |
| 4    | Keluar dari           | Menekan          | Keluar dari form | 1. Sukses        |
|      | form master           | tombol keluar    | master user      | 2. Keluar dari   |
|      | user                  |                  |                  | form master      |
|      |                       |                  |                  | user             |

Gambar 4.22 merupakan *form master user* yang berfungsi untuk menyimpan dan mengubah data *user*. *Form* ini muncul saat memilih menu "*Master*" kemudian menekan menu "*Master User*". Tombol simpan digunakan untuk menyimpan data *user*. Tombol ubah digunakan untuk mengubah isi dari tabel yang telah disimpan sebelumnya dengan terlebih dahulu memilih data pada *gridview*. Tombol keluar berfungsi untuk menutup *form master user*.

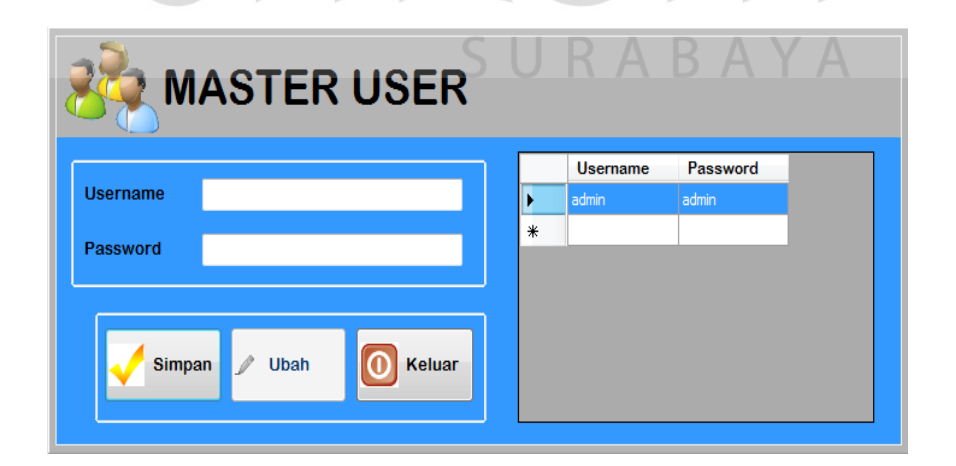

Gambar 4.22 Form Master User

Gambar 4.23 menunjukkan pesan bahwa data berhasil disimpan ke dalam tabel *user*. Gambar 4.24 menunjukkan peringatan bahwa ada data yang masih belum diisi secara lengkap. Gambar 4.25 menunjukkan pesan bahwa data dalam tabel *master user* telah berhasil diubah.

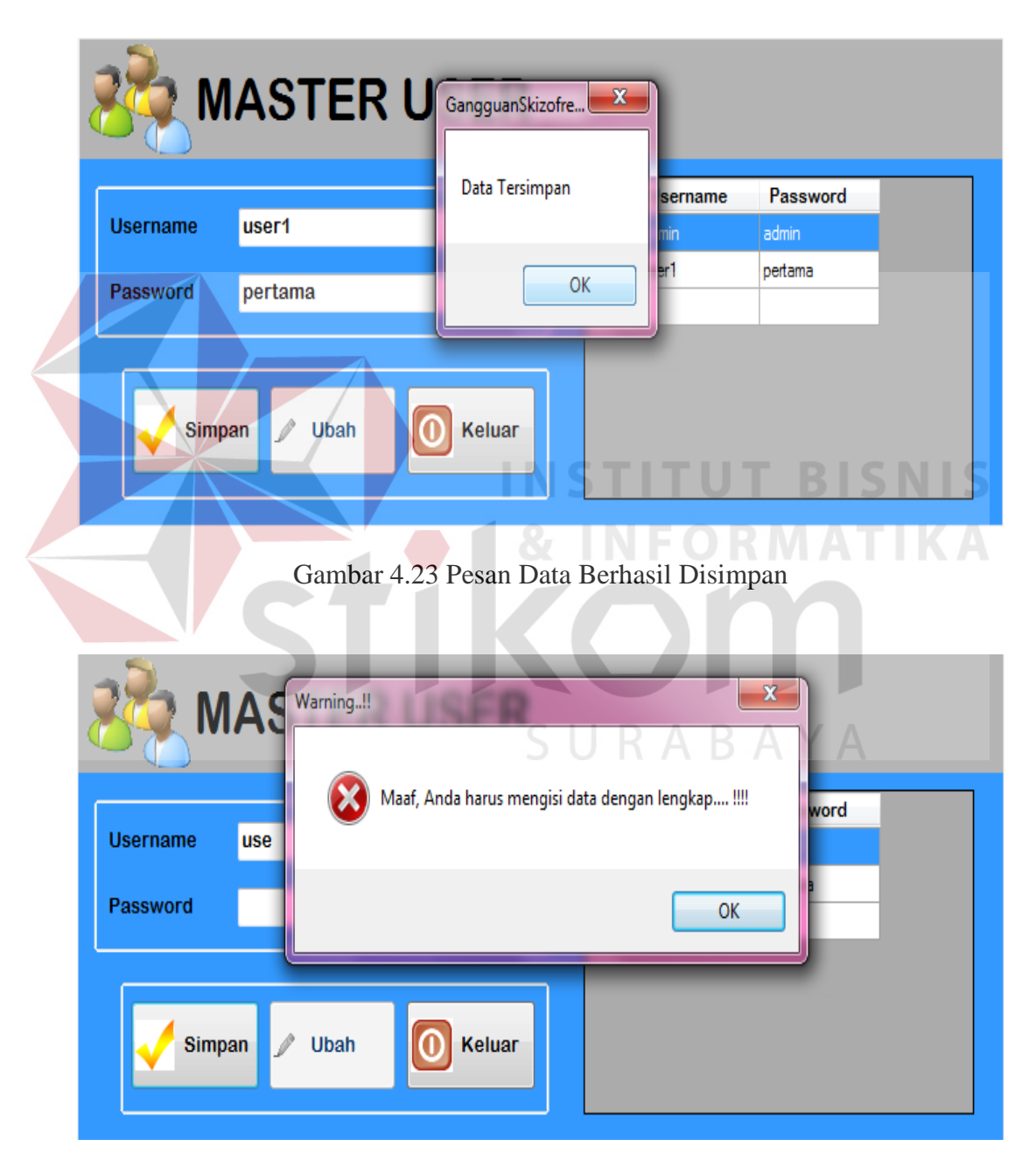

Gambar 4.24 Pesan Ada Data yang Masih Belum Diisi

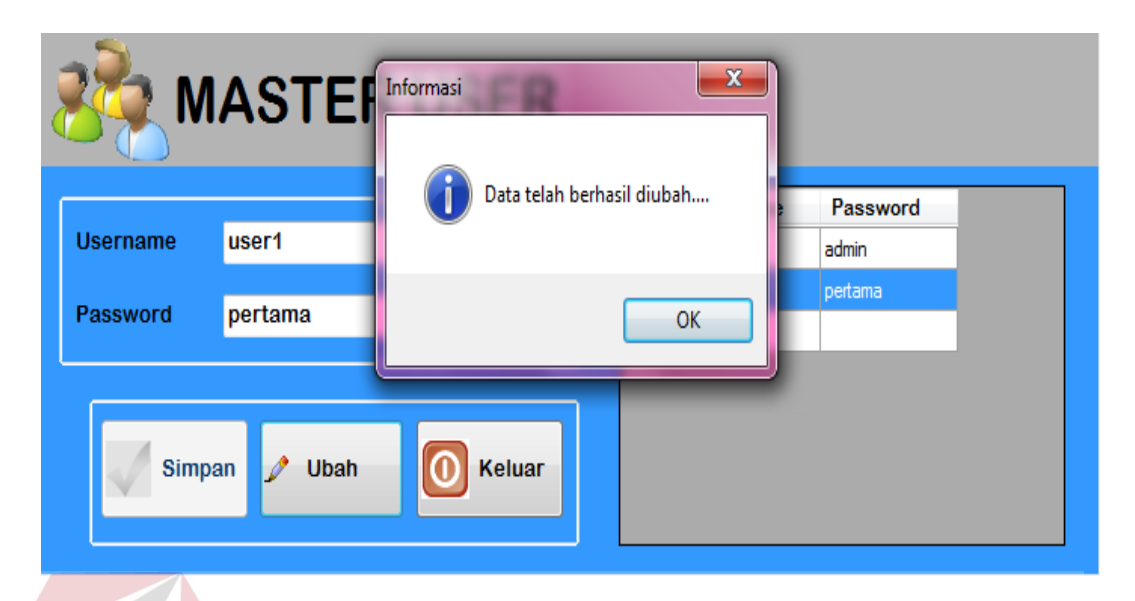

Gambar 4.25 Pesan Data Telah Berhasil Diubah

## G. Evaluasi Hasil Uji Coba Form Pengisian Nilai CF gejala

Proses ini bertujuan untuk mengetahui keberhasilan proses *input*an data mengenai nilai *certainty factor* gejala yang dimiliki oleh jenis gangguan jiwa *Skizofrenia* tertentu. Fitur pengisian nilai CF gejala ini digunakan untuk proses menyimpan atau mengubah data nilai CF gejala secara langsung. *Test case* pengisian nilai CF gejala dapat dilihat pada Tabel 4.7.

| Test | Tujuan                                             | Input                                                      | Output                                      | Output Sistem                                                                                                    |
|------|----------------------------------------------------|------------------------------------------------------------|---------------------------------------------|----------------------------------------------------------------------------------------------------|
| case |                                                    |                                                            | Diharapkan                                  |                                                                                                    |
| 1    | Tambah nilai<br>CF gejala ke<br>tabel<br>CF_Gejala | Memasukkan<br>data dan<br>melengkapi<br>semua <i>field</i> | Muncul pesan<br>"Data berhasil<br>disimpan" | <ol> <li>Sukses</li> <li>Muncul pesan<br/>data berhasil<br/>disimpan</li> <li>Data berhasil<br/>disimpan pada<br/>tabel CF_ejala<br/>dan muncul</li> </ol> |
|      |                                                    |                                                            |                                             | pada gridview                                                                                                    |

| Test<br>case | Tujuan                                                | Input                                                             | <i>Output</i><br>Diharapkan                                             | Output Sistem                                                                                                    |
|--------------|-------------------------------------------------------|-------------------------------------------------------------------|-------------------------------------------------------------------------|----------------------------------------------------------------------------------------------------|
| 2            | Menghindari<br>isian data <i>field</i><br>kosong      | Tidak mengisi<br>satu atau lebih<br><i>field</i> pada <i>form</i> | Muncul pesan<br>"Maaf anda<br>harus mengisi<br>data dengan<br>lengkap " | <ol> <li>Sukses</li> <li>Muncul pesan</li> <li>"Maaf anda<br/>harus mengisi<br/>data dengan<br/>lengkap"</li> </ol> |
| 3            | Keluar dari<br><i>form master</i> isi<br>nilai gejala | Menekan<br>tombol keluar                                          | Keluar dari <i>form</i><br><i>master</i> isi nilai<br>gejala            | <ol> <li>Sukses</li> <li>Keluar dari<br/><i>form master</i> isi<br/>nilai gejala</li> </ol>                         |

Gambar 4.26 merupakan *form* pemilihan gejala yang berfungsi untuk menyimpan dan mengubah data CF nilai gejala. *Form* ini muncul saat memilih menu "*Certainty Factor*" kemudian menekan menu "CF Nilai Gejala". Tombol simpan digunakan untuk menyimpan atau mengubah secara langsung data CF nilai gejala. Tombol keluar berfungsi untuk menutup *form* CF nilai Gejala.

| Pilil | h Gangguan Jiwa Skizofrenia Paranoid                                                                      |  |
|-------|----------------------------------------------------------------------------------------------------|--|
|       |                                                                                                    |  |
|       | Deskripsi_Gejala                                                                                          |  |
| •     | Sering berhalusinasi                                                                                      |  |
|       | Pernah mengalami kekerasan fisik                                                                          |  |
|       | Menampilkan posisi tubuh tertentu yang tidak wajar atau aneh                                              |  |
|       | Tidak dapat beradaptasi dengan masyarakat                                                                 |  |
|       | Pemah mengalami gangguan jiwa di masa lalu                                                                |  |
|       | Gaduh, gelisah,(tampak jelas aktivitas motorik yang tak bertujuan)                                        |  |
|       | Mengalami depresi yang menonjol dan mengganggu, (dan telah ada dalam kurun waktu paling sedikit 2 minggu) |  |
|       | Kepribadian permobid (menunjukkan ciri khas pemalu, atau senang menyendiri)                               |  |
| *     |                                                                                                    |  |
|       |                                                                                                    |  |
|       |                                                                                                    |  |
|       |                                                                                                    |  |

Gambar 4.26 Form Pemilihan Gejala

Gambar 4.27 akan masuk ke *form* pengisian nilai gejala pada tiap jenis gangguan jiwa yang telah dipilih pada *form* sebelumnya. Pada *form* ini akan diisikan data nilai *certainty factor* dengan range antara 0 - 1, dan akan muncul error apabila data yang dimasukkan tidak sesuai.

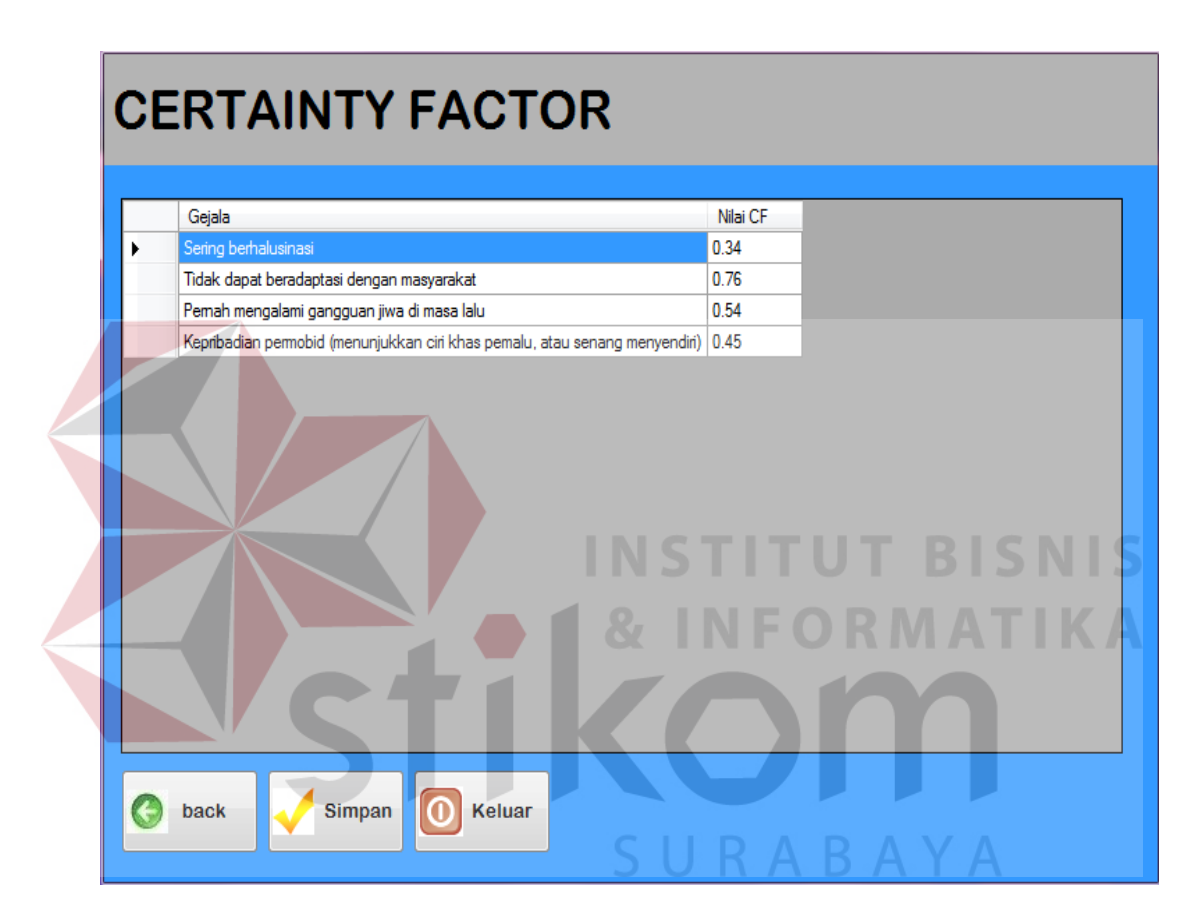

Gambar 4.27 Form Pengisian Nilai CF Gejala

Gambar 4.28 menunjukkan pesan bahwa data berhasil disimpan ke dalam tabel CF nilai Gejala. Gambar 2.29 menunjukkan peringatan bahwa ada data yang masih belum diisi secara lengkap

|   | Gairle                                                                                                    | NH-: CE                    |
|---|----------------------------------------------------------------------------------------------------|----------------------------|
|   | Gejala<br>Sering berhalusinasi                                                                                                    | Nilai CF                   |
|   | Tidak dapat beradaptasi dengan masyarakat                                                                                          | 0.76                       |
|   | Pemah mengalami gangguan jiwa di masa lalu                                                                                         | 0.54                       |
|   | Mengalami depresi yang menonjol dan mengganggu, (dan telah ada dalam kurun waktu pali                                              | ing sedikit 2 minggu) 0.27 |
|   | Kepribadian permobid (menunjukkan ciri khas pemalu, atau senang menyendiri)                                                        | 0.45                       |
|   | Data Tersimpan<br>OK                                                                                                    |                            |
| 2 | back Simpan O Keluar<br>Gambar 4.28 Pesan Data Berhasil                                                                            | Disimpan BIS               |
| E | RTAINTY FACTOR                                                                                                    | m                          |
|   | Gejala                                                                                                    | Nilai CF                   |
|   | Tidak dapat beradastari dapaan mawarakat                                                                                           | 0.34                       |
|   | HUAN UADAL DETAUAULASI UEHUAH HUASVALANAI                                                                                          | BA 054                     |
|   | Pemah mengalami gangguan jiwa di masa lalu                                                                                         | 0.34                       |
|   | Pemah mengalami gangguan jiwa di masa lalu<br>Mengalami depresi yang menonjol dan mengganggu, (dan telah ada dalam kurun waktu pal | ing sedikit 2 mingg() 0.00 |

Gambar 4.29 Pesan Ada Data Yang Masih Belum Diisi

#### H. Evaluasi Hasil Uji Coba Form Pengisian Nilai CF Parameter

Proses ini bertujuan untuk mengetahui keberhasilan proses *input*an data mengenai nilai *certainty factor* parameter yang akan digunakan sebagai nilai jawaban yang akan dipilih oleh pasien nantinya. Fitur CF parameter ini digunakan untuk proses menyimpan atau mengubah data parameter secara langsung. *Test case* pengisian nilai CF parameter dapat dilihat pada Tabel 4.8.

| Test | Tujuan                      | Input                         | Output           | Output Sistem                 |
|------|-----------------------------|-------------------------------|------------------|-------------------------------|
| case |                             |                               | Diharapkan       |                               |
| 1    | T <mark>am</mark> bah nilai | Memasukkan                    | Muncul pesan     | 1. Sukses                     |
|      | CF parameter                | data dan                      | "Data berhasil   | 2. Muncul pesan               |
|      | ke tabel                    | melengkapi                    | disimpan"        | data berhasil                 |
|      | CF_parameter                | semua <i>field</i>            |                  | disimpan                      |
|      |                             |                               |                  | 3. Data berhasil              |
|      |                             | I NI (                        |                  | disimpan pada                 |
|      |                             |                               |                  | tabel                         |
|      |                             | <b>A</b>                      |                  | CF_Parameter                  |
|      |                             |                               |                  | dan muncul                    |
|      |                             |                               |                  | pada gridview                 |
| 2    | Menghindari                 | Tidak mengisi                 | Muncul pesan     | 1. Sukses                     |
|      | isian data <i>field</i>     | satu atau lebih               | "Maaf anda       | 2. Muncul pesan               |
|      | kosong                      | <i>field</i> pada <i>form</i> | harus mengisi    | "Maaf anda                    |
|      |                             | C                             | data dengan      | harus mengisi                 |
|      |                             | D I                           | lengkap "        | data dengan                   |
|      |                             |                               |                  | lengkap"                      |
| 3    | Keluar dari                 | Menekan                       | Keluar dari form | 1. Sukses                     |
|      | <i>form</i> nilai           | tombol keluar                 | nilai parameter  | <ol><li>Keluar dari</li></ol> |
|      | parameter                   |                               |                  | <i>form</i> nilai             |
|      |                             |                               |                  | parameter                     |

Tabel 4.8 Test case Pengisian Nilai CF Parameter

Gambar 4.30 merupakan *form* pengisian nilai CF parameter yang berfungsi untuk menyimpan dan mengubah data pengisian nilai CF paremeter. *Form* ini muncul saat memilih menu "*Certainty Factor*" kemudian menekan menu "CF Nilai Gejala". Tombol simpan digunakan untuk menyimpan atau mengubah secara langsung data CF nilai gejala. Tombol keluar berfungsi untuk menutup *form* CF nilai Parameter.

| CF PENILA                                   |                                               |                      |                    |
|---------------------------------------------|-----------------------------------------------|----------------------|--------------------|
| Tidak Pernah                                | -0.5                                          |                      |                    |
| Jarang                                      | 0.2_                                          |                      |                    |
| Kadang - Kadang                             | 0.5_                                          |                      |                    |
| Sering                                      | 0.9_                                          |                      |                    |
| Simpar<br>Simpar<br>Gambar 4.30 Form Pengis | n <b>() Kelu</b><br>STITU<br>sian Nilai CF Pa | ar<br>TBI<br>Rameter | S N I S<br>T I K A |

Gambar 4.31 menunjukkan pesan bahwa data berhasil disimpan ke dalam tabel CF nilai Gejala. Gambar 4.32. menunjukkan peringatan bahwa ada data yang masih belum diisi secara lengkap

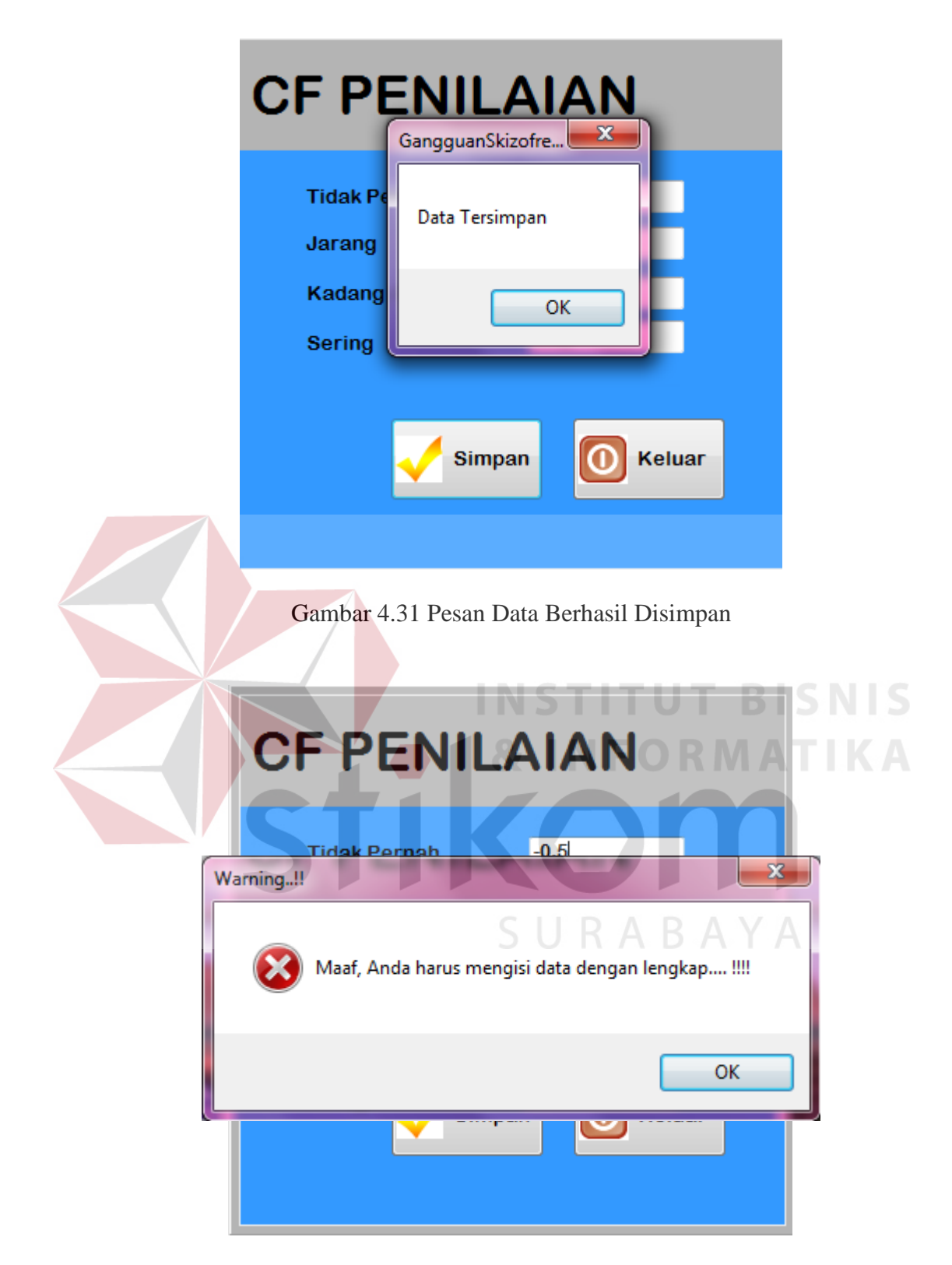

Gambar 4.32 Pesan Ada Data yang Masih Belum Diisi

#### I. Evaluasi Hasil Uji Coba Form Master Pasien

Proses ini bertujuan untuk mengetahui keberhasilan proses *input*an data mengenai data pasien gangguan jiwa *Skizofrenia*. Fitur *form master* pasien ini digunakan untuk proses menyimpan dan mencetak data pasien. *Test case master* pasien dilihat pada Tabel 4.9.

| Test<br>case | Tujuan                  | Input                  | <i>Output</i><br>Diharapkan | Output Sistem                 |
|--------------|-------------------------|------------------------|-----------------------------|-------------------------------|
| 1            | Tambah pasien           | Memasukkan             | Muncul pesan                | 1. Sukses                     |
|              | baru ke tabel           | data dan               | "Data pasien                | 2. Muncul pesan               |
|              | <i>master_</i> pasien   | melengkapi             | berhasil                    | data berhasil                 |
|              |                         | semua <i>field</i> lau | disimpan"                   | disimpan                      |
|              |                         | menekan                | Ĩ                           | 1                             |
|              |                         | <i>button</i> simpan   |                             |                               |
| 2            | Menghindari             | Tidak mengisi          | Muncul pesan                | 1. Sukses                     |
|              | isian data <i>field</i> | satu atau lebih        | "Maaf anda                  | 2. Muncul pesan               |
|              | kosong                  | field pada form        | harus mengisi               | "Maaf anda                    |
|              |                         |                        | data dengan                 | harus mengisi                 |
|              |                         |                        | lengkap "                   | data dengan                   |
|              |                         |                        |                             | lengkap"                      |
| 3            | Mencetak data           | Tekan tombol           | Masuk ke form               | 1. Sukses                     |
|              | pasien                  | simpan dan             | cetak data                  | 2. Masuk ke form              |
|              |                         | akan masuk ke          | pasien                      | cetak data                    |
|              |                         | form cetak data        |                             | pasien                        |
| 4            | Keluar dari             | Menekan 🔍              | Keluar dari form            | 1. Sukses                     |
|              | form master             | tombol keluar          | master pasien               | <ol><li>Keluar dari</li></ol> |
|              | pasien                  |                        |                             | form master                   |
|              |                         |                        |                             | pasien                        |

Tabel 4.9 Test case master Pasien

Gambar 4.33 merupakan *form master* pasien yang berfungsi untuk menyimpan dan mencetak data pasien. *Form* ini muncul saat memilih menu "*Master*" kemudian menekan menu "*Master* Pasien". Tombol simpan digunakan untuk menyimpan data pasien. Tombol cetak digunakan untuk mencetak informasi pasien. Tombol keluar berfungsi untuk menutup *form master* pasien.

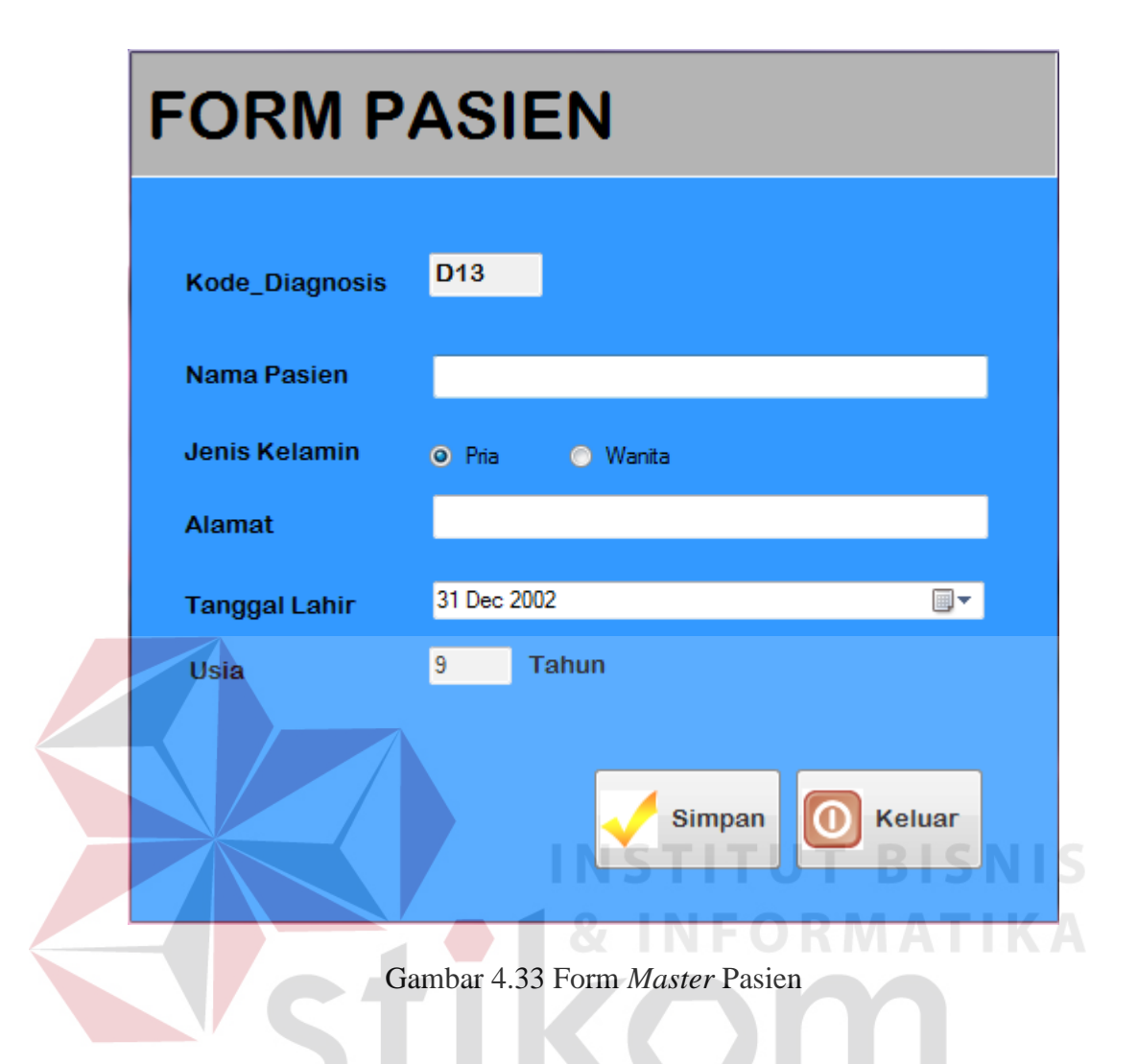

Gambar 4.34 menunjukkan pesan bahwa data berhasil disimpan ke dalam tabel *master* pasien. Gambar 4.35 menunjukkan peringatan bahwa ada data yang masih belum diisi secara lengkap.

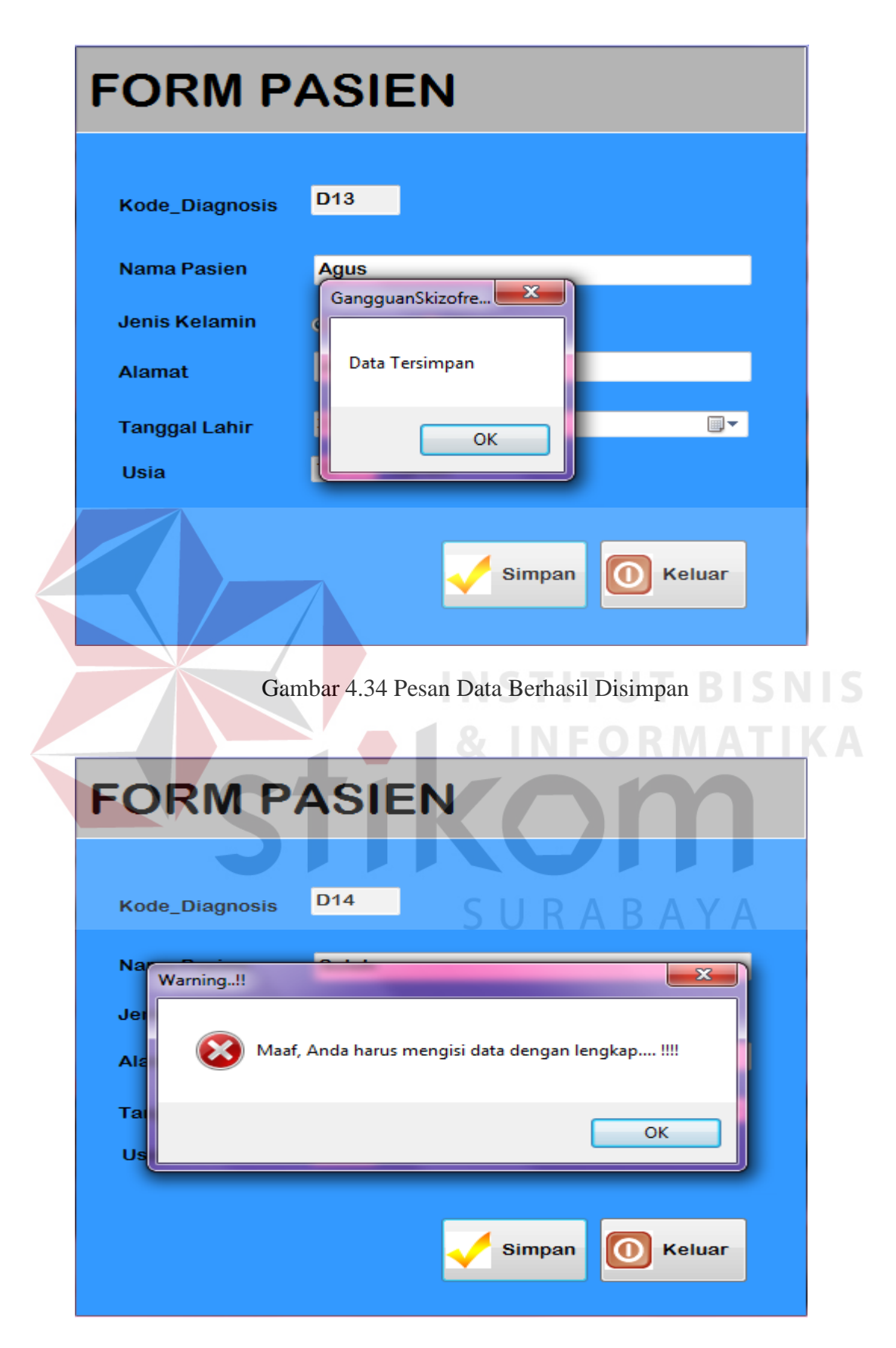

Gambar 4.35 Pesan Ada Data yang Masih Belum Diisi

#### J. Evaluasi Hasil Uji Coba Form Cetak Pasien

Proses ini bertujuan untuk mengetahui keberhasilan proses *input*an data pasien gangguan jiwa *Skizofrenia* yang telah dilakukan pada *form master* pasien. Fitur *form* cetak pasien ini digunakan untuk proses mencetak data pasien yang telah di*input*kan sebelumnya. *Test case form* cetak pasien dilihat pada Tabel 4.10.

| Test | Tujuan          | Input         | <i>Output</i>    | Output Sistem                 |
|------|-----------------|---------------|------------------|-------------------------------|
| case |                 |               | Dinarapkan       |                               |
| 1    | Mencetak data   | Tekan button  | Masuk ke menu    | 1. Sukses                     |
|      | pasien yang ada | cetak         | untuk            | 2. Muncul pesan               |
|      |                 |               | melakukan cetak  | data berhasil                 |
|      |                 |               | (printer)        | dicetak                       |
|      |                 |               |                  |                               |
| 2    | Keluar dari     | Menekan       | Keluar dari form | 1. Sukses                     |
|      | form master     | tombol keluar | cetak pasien dan | <ol><li>Keluar dari</li></ol> |
|      | pasien          |               | master pasien    | form cetak                    |
|      |                 |               |                  | pasien                        |

Tabel 4.10 Test case Form Cetak Pasien

Gambar 4.36 merupakan *form* cetak pasien yang berfungsi untuk mencetak data pasien yang telah di*input*kan pada *form master* pasien. *Form* ini muncul saat menekan *button* "simpan" pada menu "*Master* Pasien". Tombol cetak digunakan untuk mencetak informasi pasien. Tombol keluar berfungsi untuk menutup *form* cetak pasien.

| CETAK ID PASIEN                                                           |  |  |  |  |  |  |  |
|---------------------------------------------------------------------------|--|--|--|--|--|--|--|
| <b>RS. JIWA MENUR</b><br>Jl. Menur No.120 Telp 5021635 - 6021637 Surabaya |  |  |  |  |  |  |  |
| Nama : Jeni<br>Jenis Kelamin : Wanita<br>Alamat : Jalan buntu             |  |  |  |  |  |  |  |
| Cetak Keluar                                                              |  |  |  |  |  |  |  |

Gambar 4.36 Form Cetak Data Pasien

## K. Evaluasi Hasil Uji Coba Form Pasien

Proses ini bertujuan untuk mengetahui keberhasilan proses *input*an data mengenai data pasien yang akan melakukan diagnosis gangguan jiwa *Skizofrenia*. Fitur *form master* pasien ini digunakan untuk proses menyimpan data pasien yang akan melakukan diagnosis. *Test case form* pasien dilihat pada Tabel 4.11.

| Tabel 4.11 | Test | case | Form | Pasien |
|------------|------|------|------|--------|
| Tabel 4.11 | Test | case | Form | Pasier |

| Test | Tujuan                  | Input              | Output         | Output Sistem   |
|------|-------------------------|--------------------|----------------|-----------------|
| case |                         |                    | Diharapkan     |                 |
| 1    | Menyimpan               | Memasukkan         | Muncul pesan   | 1. Sukses       |
|      | data pasien             | data dan           | "Data berhasil | 2. Muncul pesan |
|      | yang akan               | melengkapi         | disimpan"      | data berhasil   |
|      | melakukan               | semua <i>field</i> |                | disimpan        |
|      | diagnosis ke            |                    |                |                 |
|      | tabel diagnosis         |                    |                |                 |
| 2    | Menghindari             | Tidak mengisi      | Muncul pesan   | 1. Sukses       |
|      | isian data <i>field</i> | satu atau lebih    | "Maaf anda     | 2. Muncul pesan |
|      | kosong                  | field pada form    | harus mengisi  | "Maaf anda      |

| Test | Tujuan                         | Input                                                 | Output<br>Dibarapkan                                                                       | Output Sistem                                                                                                    |
|------|--------------------------------|-------------------------------------------------------|--------------------------------------------------------------------------------------------|----------------------------------------------------------------------------------------------------|
| 3    | Mencari data<br>pasien         | Menekan<br>button cari,<br>muncul form<br>cari pasien | data dengan<br>lengkap "<br>Masuk ke <i>form</i><br>cari pasien, pilih<br>lalu tekan "oke" | harus mengisi<br>data dengan<br>lengkap"<br>1. Sukses<br>2. Kembali ke<br>form pasien<br>dengan data<br>yang telah<br>dicari |
| 4    | Keluar dari <i>form</i> pasien | Menekan<br>tombol keluar                              | Keluar dari <i>form</i> pasien                                                             | <ol> <li>Sukses</li> <li>Keluar dari<br/><i>form</i> pasien</li> </ol>                                                       |

Gambar 4.37 merupakan *form* pasien yang berfungsi untuk menyimpan data pasien yang melakukan diagnosis. *Form* ini muncul saat memilih menu "Diagnosis" kemudian menekan menu "Diagnosis Pasien". Tombol cari digunakan untuk mencari data pasien yang akan melakukan diagnosis. Menu "Input Pasien Baru" digunakan untuk masuk ke *form master* pasien untuk mengisi data pasien baru. Tombol simpan digunakan untuk menyimpan data pasien dan masuk ke menu *form* diagnosis. Tombol keluar berfungsi untuk menutup *form* pasien.

| F        | ORM P                 | ASIEN            | I                |                 |          |
|----------|-----------------------|------------------|------------------|-----------------|----------|
|          | Kode_Diagnosis        | D71              | <u>In</u>        | out Pasien Bar  | <u>u</u> |
|          | Kode Pasien           |                  |                  |                 |          |
|          | Nama Pasien           |                  |                  |                 |          |
|          | Simpan                | 🔎 Cari           | Kelu             | lar             |          |
|          |                       | Gambar 4.37 I    | Form Pasien      |                 |          |
| 1        | Gambar 4.38 menu      | injukkan pering  | atan bahwa a     | ida data yang m | asih bel |
| diisi se | cara lengkap.         |                  |                  |                 |          |
| F        | Warning!!<br>Ke<br>Ke | Anda harus mengi | si data dengan l | engkap !!!!     |          |
|          | Na                    | 🔎 Cari           | Kelu             | ıar             |          |

Gambar 4.38 Pesan Ada Data Yang Masih Belum Diisi

#### L. Evaluasi Hasil Uji Coba Form Diagnosis

Proses ini bertujuan untuk mengetahui menjawab pertanyaan-pertanyaan yang berhubungan dengan diagnosis gangguan jiwa *Skizofrenia*. Fitur *form* diagnosis ini digunakan untuk proses menyimpan data diagnosis yang dilakukan. *Test case form* diagnosis dilihat pada Tabel 4.12.

| Test | Tujuan                        | Input                               | Output           | Output Sistem   |
|------|-------------------------------|-------------------------------------|------------------|-----------------|
| case |                               |                                     | Diharapkan       |                 |
| 1    | Memproses                     | Menjawab                            | Muncul pesan     | 1. Sukses       |
|      | diagnosis yang                | semua                               | "Data sedang     | 2. Muncul pesan |
|      | te <mark>lah</mark> dilakukan | pertanyaan                          | diproses" lalu   | "Data sedang    |
|      |                               | yang telah                          | menampilkan      | diproses"       |
|      |                               | disediakan                          | form             | 3. Menampilkan  |
|      |                               | sistem                              | kesimpulan       | form            |
|      |                               |                                     |                  | kesimpulan      |
| 2    | Menghindari                   | Tidak mengisi                       | Muncul pesan     | 1. Sukses       |
|      | isian data <i>field</i>       | satu atau lebih                     | "Maaf,           | 2. Muncul pesan |
|      | kosong                        | <i>fi<mark>eld</mark> pada form</i> | pertanyaan       | "Maaf,          |
|      |                               |                                     | nomor sekian     | pertanyaan      |
|      |                               |                                     | belum anda       | nomor sekian    |
|      |                               |                                     | jawab"           | belum anda      |
|      |                               |                                     |                  | jawab"          |
| 3    | Keluar dari                   | Menekan                             | Keluar dari form | 1. Sukses       |
|      | form diagnosis                | tombol back                         | diagnosis        | 2. Keluar dari  |
|      |                               |                                     | DINDN            | form diagnosis  |

Tabel 4.12 Test case Form Diagnosis

Gambar 4.39 merupakan *form* diagnosis yang berfungsi untuk menampilkan pertanyaan-pertanyaan yang ada pada sistem yang harus di jawab oleh pasien untuk mendapatkan hasil diagnosis. *Form* ini muncul setelah mengisi *form* pasien dengan benar. Tombol diagnosis digunakan untuk memproses jawaban yang ada sampai dengan menghasilkan kesimpulan. Tombol *back* berfungsi untuk menutup *form* diagnosis dan kembali ke *form* pasien.

## FORM DIAGNOSIS GANGGUAN JIWA SKIZOFRENIA

| No                                                                                                    | Pertanyaan                                                                                                    | 1 | 2 | 3 | 4 | ^ |  |  |
|----------------------------------------------------------------------------------------------------|----------------------------------------------------------------------------------------------------|---|---|---|---|---|--|--|
| 1                                                                                                    | Apakah pasien sering menurjukkan ciri khas pemalu, atau senang menyendiri ?                                                                |   |   |   |   |   |  |  |
| 2                                                                                                    | Apakah pasien sering mendapat / mengalami pikiran asing dari luar masuk ke pikiran pasien ?                                                |   |   |   |   |   |  |  |
| 3                                                                                                    | Apakah pasien sering merasakan / mendengar adanya suara-suara halusinasi yang mengancam atau memberi perintah ?                            |   |   |   |   |   |  |  |
| 4                                                                                                    | Apaka pasien sering menampilkan posisi tubuh tertentu yang tidak wajar atau aneh ?                                                         |   |   |   |   | = |  |  |
| 5                                                                                                    | Apakah pasien sering melakukan suatu waham yang menurut budaya setempat dianggap tidak wajar ?                                             |   |   |   |   |   |  |  |
| 6                                                                                                    | Apakah dalam waktu 1 tahun, pasien sering menunjukkan intensitas dan frekuensi gejala yang nyata dialami pasien?                           |   |   |   |   |   |  |  |
| 7                                                                                                    | Apakah pasien sering tidak beradaptasi dengan masyarakat?                                                                                  |   |   |   |   |   |  |  |
| 8                                                                                                    | Apakah sering waham tentang diri klien dikendalikan / dipengaruhi oleh kekuatan tertentu dari luar ?                                       |   |   |   |   |   |  |  |
| 9                                                                                                    | Apakah pasien Sering tidak mengalami halusinasi atau waham ?                                                                               |   |   |   |   |   |  |  |
| 10                                                                                                    | Apakah pasien sering mendengar suara halusinasi yang berkomentar secara terus menerus terhadap perilaku pasien ?                           |   |   |   |   |   |  |  |
| 11                                                                                                    | Apakah pasien sering melakukan suatu preckupasi yang dangkal (bersifat dibuat-buat terhadap agama, filsafat dan tema abstrak lainnya)?     |   |   |   |   |   |  |  |
| 12                                                                                                    | Apakah pasien sering mengalami pengalaman yang tidak menyenangkan (kegagalan/perpisahan/kematian/trauma) ?                                 |   |   |   |   |   |  |  |
| 13                                                                                                    | Apakah pasien sering mengalami Halusinasi pembauan/pengecapan rasa, atau bersifat sexsual, atau lain-lain perasaan tubuh ?                 |   |   |   |   |   |  |  |
| 14                                                                                                    | Apakah pasien sering mengalami gangguan jiwa di masa lalu pasien ?                                                                         |   |   |   |   |   |  |  |
| 15                                                                                                    | Apakah sering terjadi ada anggota keluarga pasien yang mengalami gangguan jiwa?                                                            |   |   |   |   |   |  |  |
| 16                                                                                                    | Apakah pasien sering melakukan pengulangan kata-kata serta kalimat-kalimat?                                                                |   |   |   |   |   |  |  |
| 17                                                                                                    | Apakah pasien pernah Pengalaman inderawi yang tak wajar, bersifat mistik /mujizat?                                                         |   |   |   |   |   |  |  |
| 18                                                                                                    | Apakah pasien sering melakukan hal tidak wajar, sering disertai oleh cekikikan, seryum sendiri, Ini terjadi selama kurang lebih 2-3 bulan? |   |   |   |   | - |  |  |
| Keterangan :       1 = Tidak Pernah (Pasien tidak pernah menunjukkan gejala tersebut)         2 = Jarang (Dalam waktu 1 minggu pasien menunjukkan gejala tersebut sebanyak 2-3 kali) |                                                                                                    |   |   |   |   |   |  |  |
| 3 = Kadang-Kadang (Dalam waktu 1 minggu pasien menunjukkan gejala, terkadang pagi normal tapi sore menunjukkan gejala serupa)                                                        |                                                                                                    |   |   |   |   |   |  |  |
|                                                                                                    | 4 = Sering (Setiap hari pasien menunjukkan gejala-gejala skizofrenia secara terus menerus)                                                 |   |   |   |   |   |  |  |
|                                                                                                    | 🕞 back 🖉 Diagnosis                                                                                                    |   |   |   |   |   |  |  |

Gambar 4.39 Form Diagnosis

Gambar 4.40 menunjukkan peringatan bahwa ada data pertanyaan yang

masih belum dijawab secara lengkap.

## FORM DIAGNOSIS GANGGUAN JIWA SKIZOFRENIA

| No                              | Pertanyaan                                                                                                    |                                                                                                    |                                         | 1                    | 2                    | 3 4                 | Ļ  |
|---------------------------------|----------------------------------------------------------------------------------------------------|----------------------------------------------------------------------------------------------------|-----------------------------------------|----------------------|----------------------|---------------------|----|
| 1                               | Apakah pasien sering menunjukkan ciri kha                                                                                                    | s pemalu, atau senang menyendiri ?                                                                                                    | ADATA                                   |                      |                      | V                   |    |
| 2                               | Apakah pasien sering mendapat / mengala                                                                                                    | mi pikiran asing dari luar masuk ke pikiran pasien ?                                                                                                    |                                         |                      |                      | V                   | 1  |
| 3                               | Apakah pasien sering merasakan / mender                                                                                                    | igar adanya suara-suara halusinasi yang mengancam a                                                                                                    | tau memberi perintah ?                  |                      | <b>v</b>             |                     | j  |
| 4                               | Apaka pasien sering menampilkan posisi tu                                                                                                    | buh tertentu yang tidak wajar atau aneh ?                                                                                                    | T.                                      |                      | <b>v</b>             |                     | j  |
| 5                               | Apakah pasien sering melakukan suatu wa                                                                                                    | GangguanSkizofrenia                                                                                                    | ?                                       |                      | <b>v</b>             |                     | 1  |
| 6                               | Apakah dalam waktu 1 tahun, pasien sering                                                                                                    |                                                                                                    | lialami pasien ?                        |                      |                      | 7                   | 1  |
| 7                               | Apakah pasien sering tidak beradaptasi de                                                                                                    | Aust automas associ 14 17 22 28 26                                                                                                    |                                         |                      |                      |                     | 1  |
| 8                               | Apakah sering waham tentang diri klien dike                                                                                                    | belum anda isi!                                                                                                    |                                         |                      |                      | 7                   | 1  |
| 9                               | Apakah pasien Sering tidak mengalami hal                                                                                                    |                                                                                                    |                                         |                      | <b>v</b>             |                     | 1  |
| 10                              | Apakah pasien sering mendengar suara ha                                                                                                    |                                                                                                    | p perilaku pasien ?                     |                      |                      | V                   | j  |
| 11                              | Apakah pasien sering melakukan suatu pre                                                                                                    | ОК                                                                                                    | na, filsafat dan tema abstrak lainnya)? |                      | 7                    |                     | ]  |
| 12                              | Apakah pasien sering mengalami pengalar                                                                                                    |                                                                                                    | ematian/trauma) ?                       | V                    |                      |                     | 1  |
| 13                              | Apakah pasien sering mengalami Halusinasi pembauan/pengecapan rasa, atau bersitat sexsuat, atau lain-lain perasaan tubuh?                                                                                                    |                                                                                                    |                                         |                      |                      | 7                   | j  |
| 14                              | Apakah pasien sering mengalami ganggua                                                                                                    | n jiwa di masa lalu pasien ?                                                                                                    |                                         |                      |                      |                     | 1  |
| 15                              | Apakah sering terjadi ada anggota keluarga                                                                                                    | a pasien yang mengalami gangguan jiwa ?                                                                                                    |                                         |                      | <b>V</b>             |                     | 1  |
| 16                              | Apakah pasien sering melakukan pengulan                                                                                                    | gan kata-kata serta kalimat-kalimat?                                                                                                    |                                         |                      |                      | 7                   | 1  |
| 17                              | Apakah pasien pernah Pengalaman indera                                                                                                    | wi yang tak wajar, bersifat mistik /mujizat?                                                                                                    |                                         |                      |                      |                     | 1  |
| 18                              | Apakah pasien sering melakukan hal tidak v                                                                                                    | wajar, sering disertai oleh cekikikan, senyum sendiri, Ini                                                                                                    | terjadi selama kurang lebih 2-3 bulan?  |                      |                      |                     | j  |
| 15<br>16<br>17<br>18<br>teranga | Apakah sening terjadi ada anggota keluarga<br>Apakah pasien sening melakukan pengulan<br>Apakah pasien pernah Pengalaman inderaw<br>Apakah pasien sening melakukan hal tidak<br>• 1 = Tidak Pernah (Pasien tidak pern<br>2 = Jarang (Dalam waktu 1 minggu p | a pasien yang mengalami gangguan jiwa ?<br>gan kata-kata serta kalimat-kalimat ?<br>wi yang tak wajar, bersifat mistik /mujizat ?<br>wajar, sering disertai oleh cekikikan, senyum sendiri, Ini<br>nah menunjukkan gejala tersebut)<br>pasien menunjukkan gejala tersebut sebanyak 2 | terjadi selama kura<br>⊢3 kali)         | ng lebih 2-3 bulan ? | ng lebih 2-3 bulan ? | ng lebih 2-3 bulan? |    |
| -                               | - Sarang (Dalam Waktu T hilliggu j                                                                                                    | pasien menunjukkan gejala tersebut sebanyak z                                                                                                    | J Kally                                 |                      |                      |                     |    |
|                                 | 3 = Kadang-Kadang (Dalam waktu 1                                                                                                    | minggu pasien menunjukkan gejala, terkadang                                                                                                    | pagi normal tapi sore menunjukkan       | geja                 | la s                 | erup                | a) |
|                                 | 4 = Sering (Setiap hari pasien menu                                                                                                    | unjukkan gejala-gejala skizofrenia secara terus i                                                                                                    | nenerus)                                |                      |                      |                     |    |
| S back Diagnosis                |                                                                                                    |                                                                                                    |                                         |                      |                      |                     |    |

Gambar 4.40 Pesan Ada Pertanyaan yang Belum Terjawab

Tabel 4.13 menjelaskan data pertanyaan *system* mengenai gangguan jiwa *Skizofrenia* yang terdapat pada form diagnosis.

| Kode | Nama Gejala                                                                                                    |  |  |  |  |
|------|----------------------------------------------------------------------------------------------------|--|--|--|--|
| G001 | Apakah pasien sering menunjukkan cirri khas pemalu, atau sering menyendiri ?                                                                   |  |  |  |  |
| G002 | Apakah pasien sering mendapat/mengalami pikiran asing dari luar masuk ke pikiran pasien ?                                                      |  |  |  |  |
| G003 | Apakah pasien sering merasakan / mendengar adanya suara-suara halusinasi yang mengancam atau memberi perintah ?                                |  |  |  |  |
| G004 | Apaka pasien sering menampilkan posisi tubuh tertentu yang tidak wajar atau aneh ?                                                             |  |  |  |  |
| G005 | Apakah pasien sering melakukan suatu waham yang menurut budaya setempat dianggap tidak wajar ?                                                 |  |  |  |  |
| G006 | Apakah dalam waktu 1 tahun, pasien sering menunjukkan intensitas dan frekuensi gejala yang nyata dialami pasien ?                              |  |  |  |  |
| G007 | Apakah pasien sering tidak beradaptasi dengan masyarakat ?                                                                                     |  |  |  |  |
| G008 | Apakah sering waham tentang diri klien dikendalikan / dipengaruhi oleh kekuatan tertentu dari luar ?                                           |  |  |  |  |
| G009 | Apakah pasien Sering tidak mengalami halusinasi atau waham ?                                                                                   |  |  |  |  |
| G010 | Apakah pasien sering mendengar suara halusinasi yang berkomentar secara terus menerus terhadap perilaku pasien ?                               |  |  |  |  |
| G011 | Apakah pasien sering melakukan suatu preokupasi yang dangkal<br>(bersifat dibuat-buat terhadap agama, filsafat dan tema abstrak<br>lainnya)?   |  |  |  |  |
| G012 | Apakah pasien sering mengalami pengalaman yang tidak menyenangkan (kegagalan/perpisahan/kematian/trauma) ?                                     |  |  |  |  |
| G013 | Apakah pasien sering mengalami Halusinasi pembauan/pengecapan rasa, atau bersifat sexsual, atau lain-lain perasaan tubuh ?                     |  |  |  |  |
| G014 | Apakah pasien sering mengalami gangguan jiwa di masa lalu pasien ?                                                                             |  |  |  |  |
| G015 | Apakah sering terjadi ada anggota keluarga pasien yang mengalami gangguan jiwa ?                                                               |  |  |  |  |
| G016 | Apakah pasien sering melakukan pengulangan kata-kata serta kalimat-<br>kalimat ?                                                               |  |  |  |  |
| G017 | Apakah pasien pernah Pengalaman inderawi yang tak wajar, bersifat mistik /mujizat ?                                                            |  |  |  |  |
| G018 | Apakah pasien sering melakukan hal tidak wajar, sering disertai oleh cekikikan, senyum sendiri, Ini terjadi selama kurang lebih $2 - 3$ bulan? |  |  |  |  |
| G019 | Apakah dalam 1 bulan, pasien sering menunjukkan gejala khas (halusinasi, waham)?                                                               |  |  |  |  |
| G020 | Apakah pasien sering terlihat gaduh, gelisah ?                                                                                                 |  |  |  |  |

| Tabel 4.13 Data Pertanyaan | n pada <i>Forn</i> | n Diagnosis |
|----------------------------|--------------------|-------------|
|----------------------------|--------------------|-------------|

|  | Kode | Nama Gejala                                                                                                    |
|--|------|----------------------------------------------------------------------------------------------------|
|  | G021 | Apakah pasien sering terlihat menonjol mengenai gejala negatif dari <i>Skizofrenia</i> , (misalnya perlambatan psikomotorik, aktivitas menurun, afek yang menumpul, sikap pasif dan ketiadaan inisiatif) ? |
|  | G022 | Apakah pasien sering mengalami penganiayaan fisik, atau sexual, kekerasan dalam keluarga ?                                                                                                    |
|  | G023 | Apakah pasien sering merasakan Keyakinan dikejar-kejar yang beraneka ragam ?                                                                                                    |
|  | G024 | Apakah pasien sering sering melakukan perlawanan yang tidak bermotif terhadap semua perintah ?                                                                                                    |
|  | G025 | Apakah tingkah laku pasien sering disertai dengan perubahan-<br>perubahan perilaku pribadi yang bermakna,tidak berbuat sesuatu, tanpa<br>tujuan hidup, dan penarikan diri secara sosial ?                  |
|  | G026 | Apakah pasien sering tidak relevan pembicaraannya, bersikap apatis, jarang bicara?                                                                                                    |
|  | G027 | Apakah pasien sering melakukan Komunikasi non verbal yang buruk,<br>(seperti dalam ekspresi muka, kontak mata, modulasi suara dan posisi<br>tubuh) ?                                                       |
|  | G028 | Apakah pasien sering mengalami penurunan dalam aktivitas terhadap<br>lingkungan dimana individu diam, tidak mau berkomunikasi, kalau<br>berbicara suaranya monoton, ekspresi mukanya datar ?               |
|  | G029 | Apakah pasien sering menyaksikan penganiayaan fisik, atau sexual, kekerasan dalam keluarga atau lingkungan ?                                                                                               |
|  | G030 | Apakah pasien sering mengalami depresi yang menonjol dan mengganggu, (dan telah ada dalam kurun waktu paling sedikit 2 minggu)?                                                                            |
|  | G031 | Apakah pasien sering merasa jika isi pikiran diri pasien sendiri berulang /bergema dalam kepalanya ?                                                                                                    |
|  | G032 | Apakah pasien sering mengalami halusinasi auditorik tanpa bentuk verbal, berupa bunyi pluit, mendengung, bunyi tawa ?                                                                                      |
|  | G033 | Apakah pasien sering menunjukkan gejala Fleksibilitas cerea (dimana badannya menjadi lentur seperti lilin dan posisinya dapat dibentuk dari luar) ?                                                        |
|  | G034 | Apakah pasien sering malakukan kecenderungan untuk selalu menyendiri, hampa tujuan perasaaan (terjadi selama 2 – 3 bulan) ?                                                                                |
|  | G035 | Apakah pasien sering menunjukkan perilaku <i>katatonik</i> , seperti keadaan gaduh, gelisah, posisi tubuh tertentu ?                                                                                       |

## M. Evaluasi Hasil Uji Coba Form Hasil Diagnosis

Proses ini bertujuan untuk mengetahui keberhasilan proses diagnosis gangguan jiwa *Skizofrenia*. Fitur *form* diagnosis ini digunakan untuk mengetahui kesimpulan mengenai jenis gangguan jiwa *Skizofrenia* yang diderita pasien. *Test case form* hasil diagnosis dilihat pada Tabel 4.14.

| Test          | Tujuan         | Input         | Output           | Output Sistem    |
|---------------|----------------|---------------|------------------|------------------|
| case          |                |               | Diharapkan       |                  |
| 1             | Menyimpan      | Telah mengisi | Menampilkan      | 1. Sukses        |
| diagnosis dat |                | semua         | hasil diagnosis  | 2. Muncul hasil  |
| pasien yang   |                | pertanyaan    | pasien,          | diagnosis pasien |
| telah         |                | pada form     | menyimpan data   | 3. Menyimpan     |
|               | melakukan      | diagnosis     | hasil diagnosis  | data hasil       |
|               | diagnosis      | dengan benar  | pasien "data     | diagnosis pasien |
|               |                | dan menekan   | berhasil         | "Data berhasil   |
|               |                | botton simpan | disimpan"        | disimpan"        |
| 2             | Mencetak hasil | Menekan       | Menampilkan      | 1. Sukses        |
|               | diagnosis      | button cetak  | hasil diagnosis  | 2. Menampilkan   |
|               | pasien         |               | pasien dalam     | hasil diagnosis  |
|               |                |               | bentuk crystal   | pasien           |
|               |                |               | report           |                  |
| 3             | Keluar dari    | Menekan       | Keluar dari form | 1. Sukses        |
|               | form pasien    | tombol keluar | pasien           | 2. Keluar dari   |
|               |                |               | INFORM           | form pasien      |

Tabel 4.14 *Test case Form* Hasil Diagnosis

Gambar 4.41 merupakan *form* hasil diagnosis yang berfungsi untuk menampilkan kesimpulan mengenai jenis gangguan jiwa *Skizofrenia* yang diderita oleh pasien dengan berupa prosentase. *Form* ini muncul setelah transaksi didalam *form* diagnosis dilakukan dengan dengan benar. Tombol simpan digunakan untuk menyimpan data diagnosis pasien. Tombol cetak digunakan untuk menampilkan data hasil diagnosis pasien berupa *crystal report*. Tombol keluar berfungsi untuk menutup *form* diagnosis dan kembali ke menu utama.

| Jenis Gangguan Jiwa     | > Prosentase |
|-------------------------|--------------|
| Skizofrenja Hebrefenik  | 91 13 %      |
| Skizofrenia Simpleks    | 75.03 %      |
| Skizofrenia Residual    | 70.89 %      |
| Skizofrenia Tak Terinci | 58.82 %      |
| Skizofrenia Paranoid    | 54.56 %      |
| Skizofrenia Katatonik   | 2.17 %       |
| Simpan Cetak            | O Keluar     |

Gambar 4.42 merupakan crystal report dari hasil diagnosis pasien

gangguan <mark>ji</mark>wa *Skizofrenia*.

| 📄 🍜 🕉 🏪 H           | ∢ )<br>Main | ▶ M 🔄 🗵 🏦 🔐 •<br>Report                  |                              | SURABA                                                                                  | YA           |   |
|---------------------|-------------|------------------------------------------|------------------------------|-----------------------------------------------------------------------------------------|--------------|---|
|                     |             |                                          | RUMAH<br>Peme<br>Jalan Menur | H SAKIT JIWA MENUR<br>erintah Provinsi Jawa Timur<br>120 Telp. 502163- 5021637 Surabaya | A CRABBY     |   |
|                     |             | 7/10/2012<br>D0002                       | LAPOR                        | AN HASIL DIAGNOSIS PASIEN                                                               |              |   |
|                     |             | <u>NamaPasien</u><br><u>JenisKelamin</u> | Sugesty<br>Wanita            |                                                                                         |              |   |
|                     |             | <u>Usia</u>                              | 22                           |                                                                                         |              |   |
| Current Page No : 1 |             | <u>Deskripsi Gejala</u>                  | Total Page No : 1+           | Zoom Factor 100                                                                         | <u>Nilai</u> | - |
|                     |             |                                          | 10101 Ugs 1101 1             | 20011 8401 20                                                                           | Keluar       | - |

Gambar 4.42 Laporan Hasil Diagnosis Pasien

#### N. Evaluasi Hasil Uji Coba Form Laporan Rekapitulasi

*Form* laporan rekapitulasi ini bertujuan untuk dapat menampilkan data diagnosis dalam 2 pilihan yaitu data per bulan dan data per tahun. Fitur *form* laporan per bulan digunakan untuk menmpilkan data pasien yang telah melakukan diagnosis pada bulan tertentu, sedangkan fitur laporan per tahun berisi data jumlah pasien yang terkena jenis gangguan jiwa *Skizofrenia* tertentu dalam periode satu tahun. *Test case form* laporan rekapitulasi dapat dilhat pada Tabel 4.15.

| Test | Tujuan          | Input         | Output                  | Output Sistem              |
|------|-----------------|---------------|-------------------------|----------------------------|
| case |                 |               | Diharapkan              |                            |
| 1    | Menampilkan     | Telah memilih | Menampilkan             | 1. Sukses                  |
|      | data pasien per | dan mengisi   | data pasien             | 2. Muncul data             |
|      | bulan           | data          | yang terkena            | pasien                     |
|      |                 | bedasarkan    | jenis gangguan          | berdasarkan                |
|      |                 | bulan serta   | jiwa <i>Skizofrenia</i> | bulan yang telah           |
|      |                 | tahun yang    | berdasarkan             | dipilih                    |
|      |                 | akan          | bulan dan tahun         | MAIINA                     |
|      |                 | ditampilkan   | tertentu                |                            |
| 2    | Menampilkan     | Telah memilih | Menampilkan             | 1. Sukses                  |
|      | data pasien per | dan mengisi   | data jumlah             | 2. Muncul data             |
|      | tahun           | data tahun    | pasien yang             | pasien                     |
|      |                 | yang akan 💦 🦲 | terkena jenis           | berdasarkan                |
|      |                 | ditampilkan 🔍 | gangguan jiwa           | bulan yang telah           |
|      |                 |               | Skizofrenia             | dipilih                    |
|      |                 |               | berdasarkan             |                            |
|      |                 |               | tahun yang              |                            |
|      |                 |               | telah dipilih           |                            |
| 3    | Keluar dari     | Menekan       | Keluar dari             | 1. Sukses                  |
|      | form laporan    | tombol keluar | form laporan            | 2. Keluar dari <i>form</i> |
|      | rekapitulasi    |               | rekapitulasi            | laporan                    |
|      |                 |               |                         | rekapitulasi               |

Tabel 4.15 Test case Form Laporan Rekapitulasi

Gambar 4.43 merupakan *form* laporan rekapitulasi yang berfungsi untuk menampilkan data pasien gangguan jiwa *Skizofrenia* dalam periode bulan maupun tahun tertentu. Data yang ditampilkan pada form ini berupa *crystal report. Form*  ini muncul setelah memilih menu "Laporan" lalu memilih menu "Laporan Rekapitulasi". Tombol tampilkan digunakan untuk menampilkan data yang ingin ditampilkan oleh *user* berdasar bulan maupun tahun. Tombol keluar berfungsi untuk menutup *form* laporan rekapitulasi dan kembali ke menu utama.

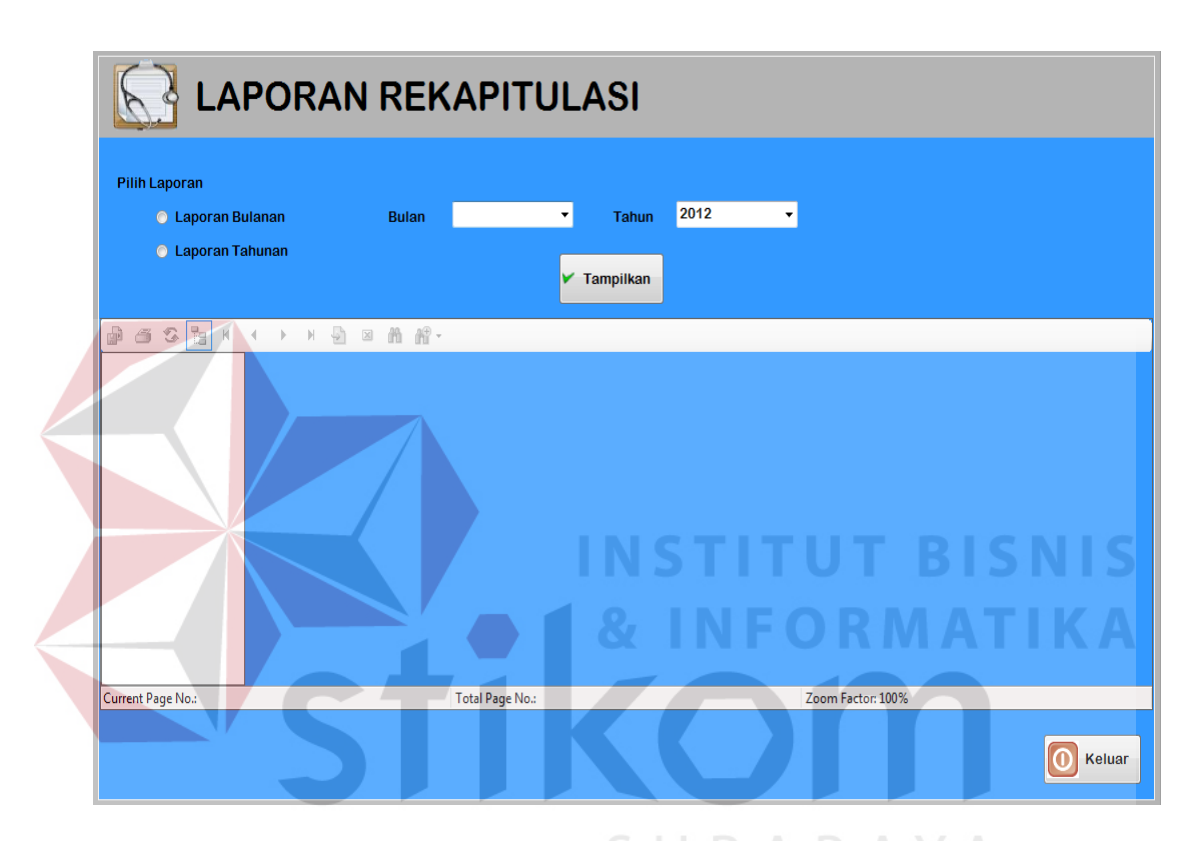

Gambar 4.43 Form Laporan Rekapitulasi

Gambar 4.44 menunjukkan peringatan bahwa menu "Pilihan Laporan" belum dipilih dengan benar. Gambar 4.45 menunjukkan peringatan bahwa anda belum mengisi data bulan yang ingin ditampilkan. Gambar 4.46 menunjukkan data berhasil ditampilkan dalam bentuk *crystal report*.

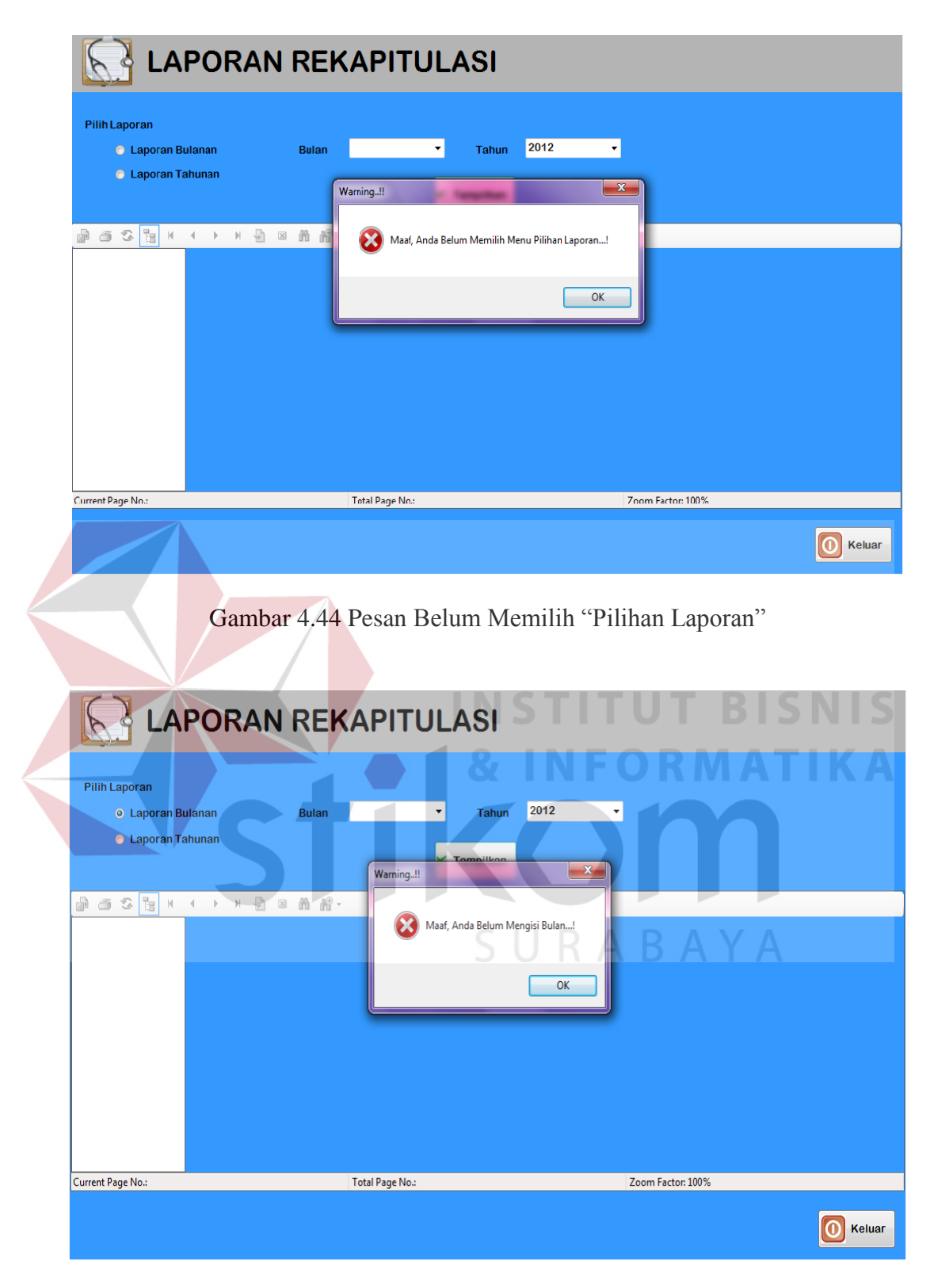

Gambar 4.45 Pesan Belum Mengisi Data Bulan

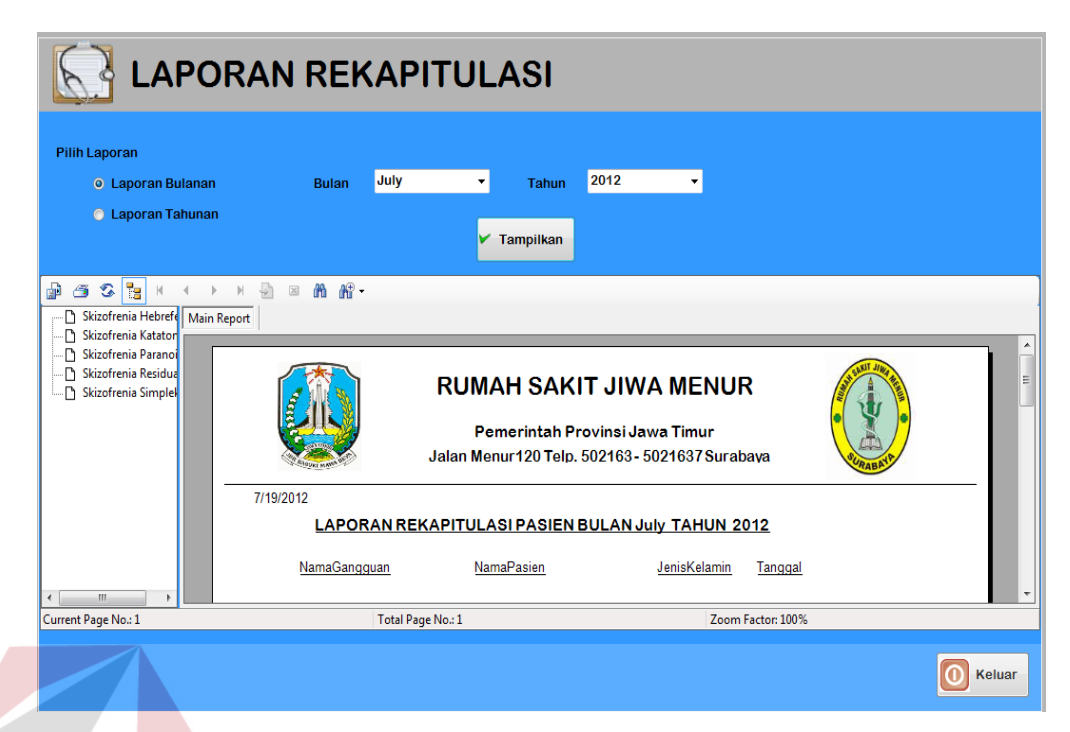

Gambar 4.46 Data Laporan Rekapitulasi Berhasil Ditampilkan

#### **O. Evaluasi Hasil Uji Coba** *Form* Laporan *History* Pasien

*Form* laporan *history* pasien ini bertujuan untuk dapat menampilkan data *history* diagnosis pasien. Fitur *form* laporan *history* pasien digunakan untuk menampilkan data diagnosis pasien pada periode sebelumnya secara lengkap dan terperinci. *Test case form* laporan *history* pasien dapat dilhat pada Tabel 4.16.

| Test | Tujuan         | Input         | Output         | Output Sistem       |
|------|----------------|---------------|----------------|---------------------|
| case |                |               | Diharapkan     |                     |
| 1    | Menampilkan    | Telah memilih | Menampilkan    | 1. Sukses           |
|      | data history   | mengisi data  | data history   | 2. Muncul data      |
|      | pasien         | yang          | diagnosis      | history diagnosis   |
|      |                | disediakan    | pasien         | pasien              |
|      |                | dengan        | gangguan jiwa  |                     |
|      |                | lengkap       | Skizofrenia    |                     |
| 2    | Keluar dari    | Menekan       | Keluar dari    | 1. Sukses           |
|      | form laporan   | tombol keluar | form laporan   | 2. Keluar dari form |
|      | history pasien |               | history pasien | laporan history     |
|      |                |               |                | pasien              |

Tabel 4.16 Test case Form Laporan History Pasien

Gambar 4.47 merupakan *form* laporan *history* pasien yang berfungsi untuk menampilkan data *history* diagnosis dari pasien gangguan jiwa *Skizofrenia*. Data yang ditampilkan pada form ini berupa *crystal report*. *Form* ini muncul setelah memilih menu "Laporan" lalu memilih menu "Laporan *History* Pasien". Tombol tampilkan digunakan untuk menampilkan data *history* pasien yang ingin ditampikan dalam bentuk *crystal report*. Tombol keluar berfungsi untuk menutup *form* lapran *history* pasien dan kembali ke menu utama.

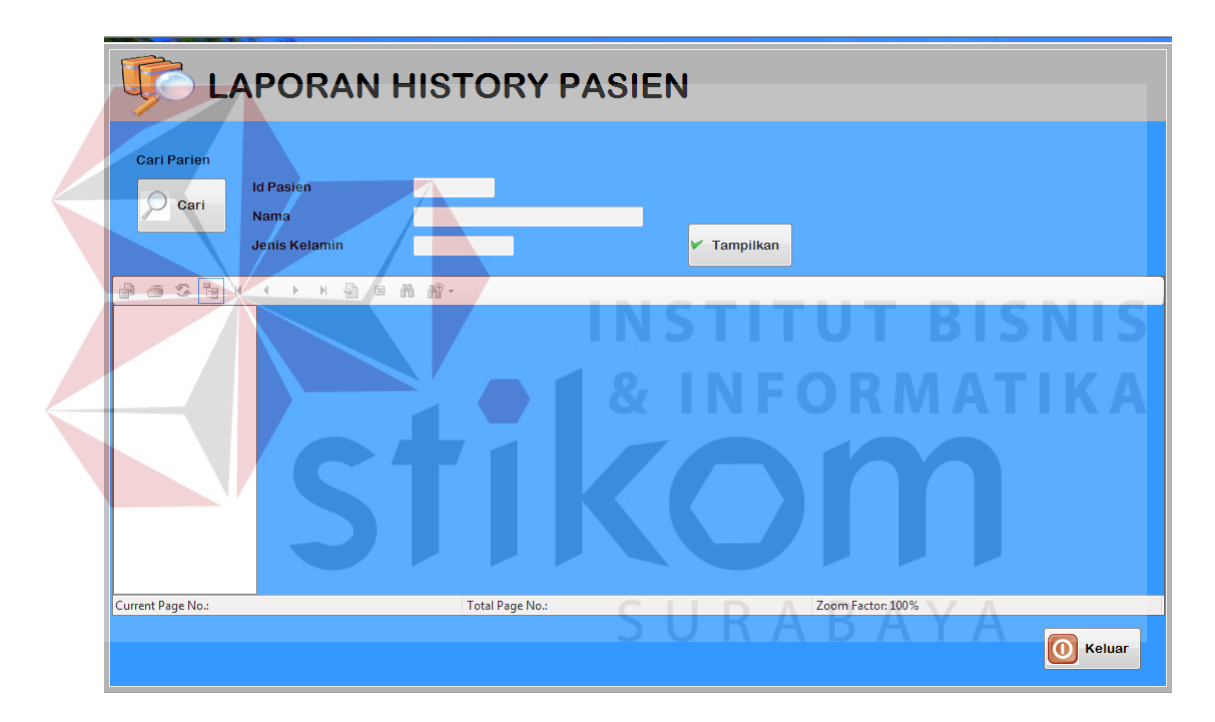

Gambar 4.47 Form Laporan History Pasien

Gambar 4.48 menunjukkan peringatan bahwa ada data yang belum diisi dengan benar. Gambar 4.49 menunjukkan bahwa data laporan *history* pasien berhasil ditampilkan dalam bentuk *crystal report*.

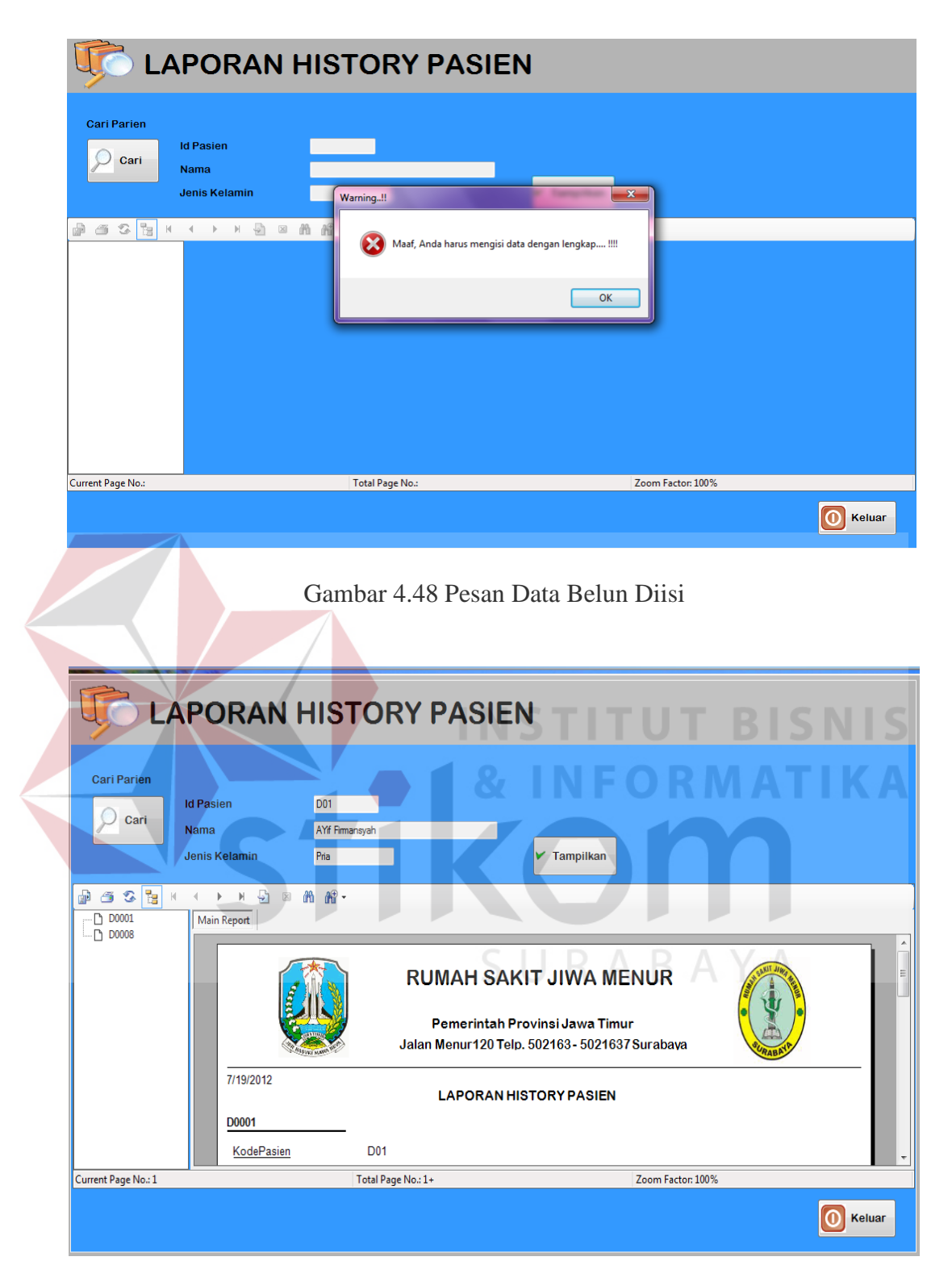

Gambar 4.49 Data Laporan History Pasien Berhasil Ditampilkan

#### 4.2.2 Analisis Evaluasi Sistem

Analisis evaluasi sistem meliputi tentang tingkat kemudahan aplikasi, tingkat akurasi aplikasi, dan pemanfaatan aplikasi sistem pakar diagnosis gangguan jiwa *Skizofrenia*. Pada proses evaluasi sistem, sistem ini juga diterapkan kepada beberapa pasien gangguan jiwa *Skizofrenia* di RS. Jiwa Menur yang telah didata sebelumnya untuk diketahui tingkat keakuratan aplikasi sistem pakar diagnosis ganguan jiwa *Skizofrenia* ini.

#### A Tingkat Kemudahan Aplikasi

Sistem Informasi yang dikembangkan akan diimplementasikan sesuai kebutuhan, untuk itu maka diharapkan sistem informasi tersebut harus mudah digunakan oleh pengguna (*user*), meskipun pengguna yang awam sekalipun.

Pernyataan responden pada hasil angket mengatakan bahwa aplikasi sistem pakar ini memiliki desain *interface* yang baik serta dapat memberikan kemudahan dalam mengenali fungsi fitur-fitur yang telah disediakan pada aplikasi sistem pakar diagnosis gangguan jiwa *Skizofrenia* dengan baik.

## SURABAYA

#### **B** Tingkat Akurasi Aplikasi

Keakuratan dari informasi yang dihasilkan suatu sistem informasi sangat diharapkan dan ini tentu tidak terlepas dari data-data yang diproses oleh sistem serta metode yang diterapkan pada sistem tersebut, sehingga data yang dihasilkan sistem dapat diketahui keakuratannya serta dapat menghindari terjadinya kesalahan informasi yang dihasilkan sistem.

Pernyataan responden pada hasil angket mengatakan bahwa hasil dari aplikasi sistem pakar diagnosis gangguan jiwa *Skizofrenia* ditinjau dari *output*  yang dihasilkan adalah baik karena aplikasi ini telah diujikan terhadap 8 orang pasien gangguan jiwa *Skizofrenia* dan telah memiliki data sebelumnya, menghasilkan suatu kesimpulan dan ketepatan sebanyak sekitar 87,5% dimana dari 8 pasien tersebut hanya satu pasien yang didiagnosis kurang tepat dan 7 pasien lainnya mendapat hasil diagnosis yang tepat dari sistem yang kemudian dicocokkan dengan data yang telah ada sebelumnya. Dari hasil angket, para responden juga mengatakan bahwa kelengkapan informasi yang dihasilkan oleh sistem adalah cukup sesuai dengan apa yang dibutuhkan.

Di bawah ini merupakan data rekap hasil diagnosis yang telah diuji cobakan kepada 15 orang pasien gangguan jiwa *Skizofrenia* untuk menunjukkan ketepatan aplikasi. Untuk lebih jelasnya, data hasil diagnosis dari 8 pasien gangguan jiwa *Skizofrenia* dapat dilihat pada Lampiran 13.

| Nama                               | Aji Kristianto                      |
|------------------------------------|-------------------------------------|
| Alamat                             | Jl. Balas klumprik raya gang sadewo |
|                                    | No.17, Surabaya                     |
| Jenis Kelamin                      | Pria                                |
| Diagnosis sebelumnya (oleh dokter) | Skizofrenia Hebrefenik              |
| Hasil diagnosis aplikasi           | Skizofrenia Hebrefenik (94%)        |
| Ketepatan                          | Tepat                               |

Tabel 4.17 Data Hasil Diagnosis Pasien 1

Tabel 4.18 Data Hasil Diagnosis Pasien 2

| Nama                               | Galuh Prima                          |
|------------------------------------|--------------------------------------|
| Alamat                             | Jl. Jambangan gang 7 no 58, Surabaya |
| Jenis Kelamin                      | Pria                                 |
| Diagnosis sebelumnya (oleh dokter) | Skizofrenia Paranoid                 |
| Hasil diagnosis aplikasi           | Skizofrenia Paranoid (89%)           |
| Ketepatan                          | Tepat                                |

| Nama                               | Sri Hastuti                         |
|------------------------------------|-------------------------------------|
| Alamat                             | Jl. Tengger kandangan blok G no 34, |
|                                    | Surabaya                            |
| Jenis Kelamin                      | Wanita                              |
| Diagnosis sebelumnya (oleh dokter) | Skizofrenia Hebrefenik              |
| Hasil diagnosis aplikasi           | Skizofrenia Hebrefenik (93%)        |
| Ketepatan                          | Tepat                               |

## Tabel 4.19 Data Hasil Diagnosis Pasien 3

#### Tabel 4.20 Data Hasil Diagnosis Pasien 4

| Nama                               | Syafroni                         |
|------------------------------------|----------------------------------|
| Alamat                             | Jl. Tembok Dukuh No.59, Surabaya |
| Jenis Kelamin                      | Pria                             |
| Diagnosis sebelumnya (oleh dokter) | Skizofrenia Katatonik            |
| Hasil diagnosis aplikasi           | Skizofrenia Katatonik (85%)      |
| Ketepatan                          | Tepat                            |

## Tabel 4.21 Data Hasil Diagnosis Pasien 5

|                                    | VZITIOT RIZNIZ                   |
|------------------------------------|----------------------------------|
| Nama                               | Lina Wahyuningsih                |
| Alamat                             | Perumahan Bukit Bambe Blok J No. |
|                                    | 11, Gresik                       |
| Jenis Kelamin                      | Wanita                           |
| Diagnosis sebelumnya (oleh dokter) | Skizofrenia Residual             |
| Hasil diagnosis aplikasi           | Skizofrenia Residual (97%)       |
| Ketepatan                          | Tepat                            |
|                                    |                                  |

#### Tabel 4.22 Data Hasil Diagnosis Pasien 6

| Nama                               | Surip                          |
|------------------------------------|--------------------------------|
| Alamat                             | Jl. Randu Barat 1/21, Surabaya |
| Jenis Kelamin                      | Pria                           |
| Diagnosis sebelumnya (oleh dokter) | Skizofrenia Residual           |
| Hasil diagnosis aplikasi           | Skizofrenia Paranoid (92%)     |
| Ketepatan                          | Kurang Tepat                   |

Dalam tabel 4.22 hasil diagnosis aplikasi memberikan hasil yang berbeda dengan diagnosis dokter. Prosentase hasil diagnosis aplikasi ditunjukkan seperti di bawah ini : Skizofrenia Paranoid: 92,08 %

Skizofrenia Residual : 91,56%

Walaupun hasil diagnosis aplikasi diatas menunjukkan hasil yang berbeda dari diagnosis dokter, tapi hasil diagnosis aplikasi tidak memberikan penilaian atau hasil yang terlalu berbeda dari perkiraan dokter, dimana perbedaan hasil diagnosis aplikasi dengan dokter hanya memiliki perbedaan diagnosis kurang dari 1%.

| Jono Subagya                      |
|-----------------------------------|
| Perumahan Alam Pesona 2 Blok C-1, |
| Krian                             |
| Pria                              |
| Skizofrenia Hebrefenik            |
| Skizofrenia Hebrefenik (91%)      |
| Tepat                             |
|                                   |

| Tabel 4.23 Data Hasil | Diagnosis Pasien 7 | 1 |
|-----------------------|--------------------|---|
|-----------------------|--------------------|---|

#### Tabel 4.24 Data Hasil Diagnosis Pasien 8

| Nama                               | Tri Kurniasari                 |
|------------------------------------|--------------------------------|
| Alamat                             | Jl. Bulak Rukem Timur 2H No.45 |
|                                    | surabaya                       |
| Jenis Kelamin                      | Wanita D. A. A. A.             |
| Diagnosis sebelumnya (oleh dokter) | Skizofrenia Simpleks           |
| Hasil diagnosis aplikasi           | Skizofrenia Simpleks (90%)     |
| Ketepatan                          | Tepat                          |

#### Tabel 4.25 Data Hasil Diagnosis Pasien 9

| Nama                               | Rini Lestari                  |
|------------------------------------|-------------------------------|
| Alamat                             | Jl. Flamboyan Raya no 8, Batu |
| Jenis Kelamin                      | Wanita                        |
| Diagnosis sebelumnya (oleh dokter) | Skizofrenia Katatonik         |
| Hasil diagnosis aplikasi           | Skizofrenia Katatonik (86%)   |
| Ketepatan                          | Tepat                         |

| Nama                               | Agus Yuniarto                   |
|------------------------------------|---------------------------------|
| Alamat                             | Jl. Pattimura 25 Klojen, Malang |
| Jenis Kelamin                      | Pria                            |
| Diagnosis sebelumnya (oleh dokter) | Skizofrenia Residual            |
| Hasil diagnosis aplikasi           | Skizofrenia Residual (92%)      |
| Ketepatan                          | Tepat                           |

## Tabel 4.26 Data Hasil Diagnosis Pasien 10

## Tabel 4.27 Data Hasil Diagnosis Pasien 11

| Nama                                    | Kasianto                          |
|-----------------------------------------|-----------------------------------|
| Alamat                                  | Jl. Platuk Donomulyo X 2,Sidotopo |
|                                         | Wetan,Kenjeran, Surabaya          |
| Jenis Kelamin                           | Pria                              |
| Diagnosis sebelumnya (oleh dokter)      | Skizofrenia Hebrefenik            |
| Hasil diag <mark>no</mark> sis aplikasi | Skizofrenia Hebrefenik (94%)      |
| Ketepatan                               | Tepat                             |

# Tabel 4.28 Data Hasil Diagnosis Pasien 12

| Nama                               | Sumiati                         |
|------------------------------------|---------------------------------|
| Alamat                             | Jl. Balas Klumprik 21, Kebraon, |
|                                    | Karangpilang Surabaya           |
| Jenis Kelamin                      | Wanita                          |
| Diagnosis sebelumnya (oleh dokter) | Skizofrenia Paranoid            |
| Hasil diagnosis aplikasi           | Skizofrenia Paranoid (88%)      |
| Ketepatan                          | Tepat                           |
| (                                  |                                 |

## Tabel 4.29 Data Hasil Diagnosis Pasien 13

| Nama                               | Wahyudi                         |
|------------------------------------|---------------------------------|
| Alamat                             | Jl. Jagir Wonokromo 98-100 Pert |
|                                    | Mangga Dua Bl A-10/11, Surabaya |
| Jenis Kelamin                      | Pria                            |
| Diagnosis sebelumnya (oleh dokter) | Skizofrenia Residual            |
| Hasil diagnosis aplikasi           | Skizofrenia Residual (97%)      |
| Ketepatan                          | Tepat                           |

| Nama                               | Mulyono                            |
|------------------------------------|------------------------------------|
| Alamat                             | Jl. Jalan Lakarsantri 18, Surabaya |
| Jenis Kelamin                      | Pria                               |
| Diagnosis sebelumnya (oleh dokter) | Skizofrenia Hebrefenik             |
| Hasil diagnosis aplikasi           | Skizofrenia Hebrefenik (91%)       |
| Ketepatan                          | Tepat                              |

#### Tabel 4.30 Data Hasil Diagnosis Pasien 14

#### Tabel 4.31 Data Hasil Diagnosis Pasien 15

| Nama                               | Yuliana                                |
|------------------------------------|----------------------------------------|
| Alamat                             | Jl. Jalan Jemursari Slt IV/5, Surabaya |
| Jenis Kelamin                      | Pria                                   |
| Diagnosis sebelumnya (oleh dokter) | Skizofrenia Hebrefenik                 |
| Hasil diagnosis aplikasi           | Skizofrenia Hebrefenik (91%)           |
| Ketepatan                          | Tepat                                  |

Seperti terlihat dalam Tabel 4.17 - 4.31, dari 15 percobaan yang telah diuji cobakan, sebanyak 15 uji coba memberikan hasil yang tepat kecuali uji coba pada Tabel 4.22 yang dimana aplikasi memberikan hasil prediksi diagnosis gangguan jiwa *Skizofrenia* yang kurang tepat. Tabel 4.32 dibawah ini akan memperjelas hasil diagnosis rekapitulasi data diagnosis pasien *Skizofrenia* yang telah diuji cobakan.

| No | Nama              | Diagnosisi  | Diagnosis System     | Ketepatan |
|----|-------------------|-------------|----------------------|-----------|
|    |                   | Dokter      |                      |           |
| 1  | Aji Kristanto     | Skizofrenia | Skizofrenia          | Tepat     |
|    |                   | Hebrrefenik | Hebrefenik (94%)     |           |
| 2  | Galuh Prima       | Skizofrenia | Skizofrenia Paranoid | Tepat     |
|    |                   | Paranoid    | (89%)                |           |
| 3  | Sri Hastuti       | Skizofrenia | Skizofrenia          | Tepat     |
|    |                   | Hebrefenik  | Hebrefenik (93%)     |           |
| 4  | Syafroni          | Skizofrenia | Skizofrenia          | Tepat     |
|    |                   | Katatonik   | Katatonik (85%)      |           |
| 5  | Lina Wahyuningsih | Skizofrenia | Skizofrenia Residual | Tepat     |
|    |                   | Residual    | (97%)                |           |

#### Tabel 4.32 Rekap Data Uji Coba Pasien Skizofrenia

| N | lo | Nama           | Diagnosisi<br>Dokter | Diagnosis System     | Ketepatan |
|---|----|----------------|----------------------|----------------------|-----------|
|   | 6  | Surip          | Skizofrenia          | Skizofrenia Paranoid | Tidak     |
|   |    |                | Residual             | (92,08%)             | Tepat     |
|   |    |                |                      | Skizofrenia Residual |           |
|   |    |                |                      | (91,56%)             |           |
|   | 7  | Jono Subagya   | Skizofrenia          | Skizofrenia          | Tepat     |
|   |    |                | Hebrefenik           | Hebrefenik (91%)     |           |
|   | 8  | Tri Kurniasari | Skizofrenia          | Skizofrenia Simpleks | Tepat     |
|   |    |                | Simpleks             | (90%)                |           |
|   | 9  | Rini Lestari   | Skizofrenia          | Skizofrenia          | Tepat     |
|   |    |                | Katatonik            | Katatonik (86%)      |           |
|   | 10 | Agus Yuniarto  | Skizofrenia          | Skizofrenia Residual | Tepat     |
|   |    |                | Residual             | (92%)                |           |
|   | 11 | Kasianto       | Skizofrenia          | Skizofrenia          | Tepat     |
|   |    |                | Hebrefenik           | Hebrefenik (94%)     |           |
|   | 12 | Sumiati        | Skizofrenia          | Skizofrenia Paranoid | Tepat     |
|   |    |                | Paranoid             | (88%)                |           |
|   | 13 | Wahyudi        | Skizofrenia          | Skizofrenia Residual | Tepat     |
|   |    |                | Residual             | (97%)                |           |
|   | 14 | Mulyono        | Skizofrenia          | Skizofrenia          | Tepat     |
|   |    |                | Hebrefenik           | Hebrefenik (91%)     |           |
|   | 15 | Yuliana        | Skizofrenia          | Skizofrenia Simpleks | Tepat     |
|   |    |                | Simpleks             | (91%)                |           |

Dari tabel rekapitulasi diatas, dapat diketahui tingkat akurasi sistem pakar fuzzy untuk mendiagnosis gangguan jiwa *Skizofrenia* dengan menggunakan *Receiver Operating Characteristic* (ROC). Di bawah ini merupakan perhitungan ROC untuk mengetahui tingkat akurasi sistem.

| <b>TP</b> = <b>14</b> | <b>FP</b> = 1 | 15 |
|-----------------------|---------------|----|
| <b>FN</b> = 1         | TN = 14       | 15 |
| 15                    | 15            | 30 |

#### Keterangan :

| True Positive (TP)  | = Jika hasil dari prediksi adalah p dan nilai sebenarnya                   |
|---------------------|----------------------------------------------------------------------------|
|                     | juga p, maka disebut positif benar.                                        |
| False Positive (FP) | <ul> <li>Jika hasil dari prediksi adalah p dan nilai sebenarnya</li> </ul> |
|                     | adalah n, maka disebut positif palsu.                                      |
| True Negative (TN)  | = Telah terjadi ketika kedua hasil prediksi dan nilai aktual               |
|                     | adalah n (negative)                                                        |
| False Positive (FN) | = Telah terjadi ketika kedua hasil prediksi dan nilai aktual               |
|                     | adalah p (positive)                                                        |
| Di bawah ini        | merupakan perhitungan untuk menentukan akurasi dari                        |
| sistem.             |                                                                            |
| ACC = (TP + TN)     |                                                                            |
| =(14+14)/           | (15+15p) & INFORMATIKA                                                     |

Dari perhitungan akurasi di atas, dapat diketahui nilai akurasi sistem pakar fuzzy untuk mendiagnosis gangguan jiwa *skizofrenia* adalah sebesar 0,93.

#### C Pemanfaatan Aplikasi

= 28 / 30

= <u>0,93</u>

Manfaat yang diberikan aplikasi sistem pakar diagnosis gangguan jiwa *Skizofrenia* antara lain dapat memudahkan *user* untuk melakukan diagnosis serta dapat memberikan informasi yang dibutuhkan oleh *user*, antara lain *user* dapat mengetahui hasil diagnosis pasien dengan cepat, dapat melihat data *history* pasien

yang dibutuhkan, serta *user* juga dapat mengetahui data pasien per bulan maupun per tahun sesuai data yang dibutuhkan oleh *user*.

#### 4.2.3 Uji Coba Kemudahan Pengguna Aplikasi

Sistem yang telah dibangun diuji cobakan kepada dokter dan asisten dokter melalui angket. Hasil angket menunjukkan bahwa sistem memiliki desain *interface* yang baik, *user* mudah untuk mengetahui fungsi dari tiap *form* dan tombol, ketepatan diagnosis pada aplikasi adalah baik, kelengkapan informasinya cukup, dan manfaatnya dapat dirasakan oleh *user*. Untuk data angket lebih jelas dapat dilihat pada Lampiran 14.

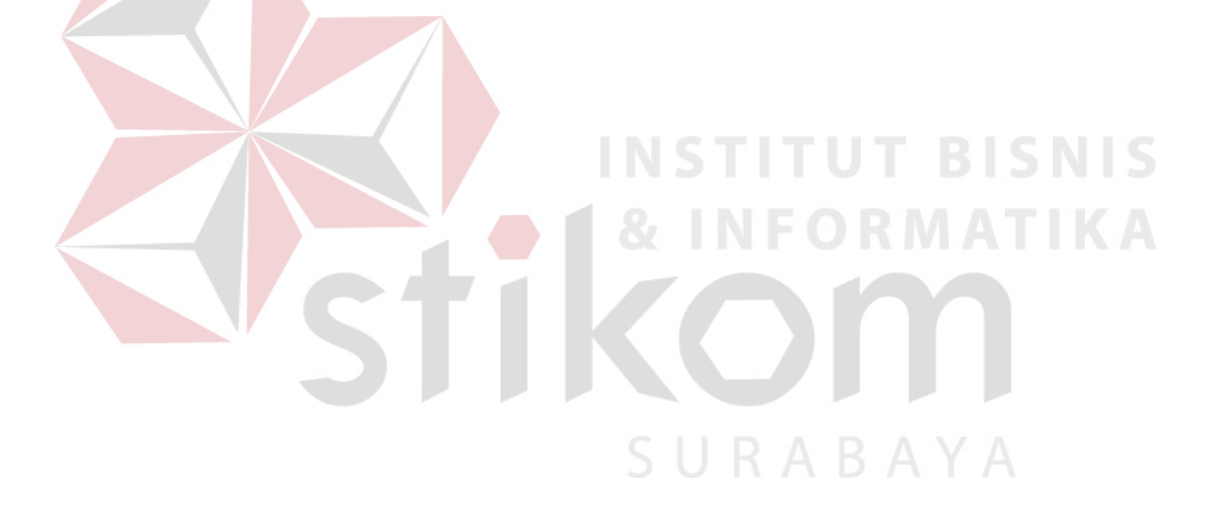